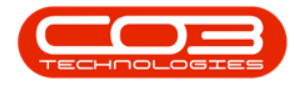

# **INTERFACE AND ENVIRONMENT**

# **USING BPO - RIBBON CONFIGURATION**

You can customize the **BPO** ribbon to arrange tabs and commands in the order you want them, hide or unhide your ribbon, and hide those tabs and commands that you use less often.

**Ribbon Access:** Quick Access Toolbar > Customize the Ribbon

### **RIBBON CUSTOMIZATION**

• Click on the *Quick Access Toolbar* icon.

|            | ¥             |                         |          |                | BPO:      | Version 2.1.0.20 - Example C | ompany        |             |       |         | -         |           | × |
|------------|---------------|-------------------------|----------|----------------|-----------|------------------------------|---------------|-------------|-------|---------|-----------|-----------|---|
|            | Equipment and | Locations               | Contract | Finance and HR | Inventory | Maintenance and Projects     | Manufacturing | Procurement | Sales | Service | Reporting | Utilities |   |
| <br>Assets | Depreciation  | Functional<br>Locations |          |                |           |                              |               |             |       |         |           |           |   |
| Equi       | pment         | Locati                  |          |                |           |                              |               |             |       |         |           |           |   |

- A pop-up menu will appear with an option to *Customize the Ribbon*.
- Click on this option.

|                         |                                    |           |                          |               |             |       |         |           | -         | $\sim$ |
|-------------------------|------------------------------------|-----------|--------------------------|---------------|-------------|-------|---------|-----------|-----------|--------|
| E Show Quic             | ck Access Toolbar Below the Ribbon | Inventory | Maintenance and Projects | Manufacturing | Procurement | Sales | Service | Reporting | Utilities |        |
| Customize               | e the Ribbon                       |           |                          |               |             |       |         |           |           |        |
| Assets Depreciation Fun | cational                           |           |                          |               |             |       |         |           |           |        |
| Equipment , Loo         | attili a                           |           |                          |               |             |       |         |           |           |        |

• The *Ribbon Customization* screen will be displayed.

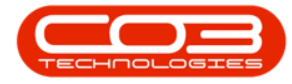

# Ribbon Configuration

|                                                                    | BPO: Version 2.1.0.20 - Exa                           | imple Company -                                                                                                    | 0 >       |
|--------------------------------------------------------------------|-------------------------------------------------------|----------------------------------------------------------------------------------------------------|-----------|
| Equipment and Locations                                            | Contract Pinance and HR Inventory Maintenance and Pro | ojects Manufacturing Procurement Sales Service Reporting                                                                                                    | Utilities |
| Assets Depreciation Functional<br>Locations<br>Equipment , Locat , | Choose commands from:<br>All Tabs                     | Customize the Ribbon:     Al Tabs     ✓ (Unassigned Pages)     ✓ (Unassigned Pages)     ✓ (Contract     ✓ (Contract     ✓ Finance and HR     ✓ (Inventory     ✓ Manufacturing     ✓ (Manufacturing     ✓ Yocurement     ✓ Sales     ✓ Sales     ✓ Sales     ✓ Sales     ✓ Sales     ✓ Utilities |           |
|                                                                    | Reset +                                               | New  Rename ImportExport  OK Cancel                                                                                                    |           |

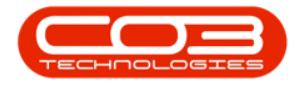

### **CHOOSE COMMANDS FROM...**

- The left-hand side of this screen is the *Choose commands from:* menu which contains a list of all the *Tabs* and *Commands* available in BPO2.
  - This list is static and reflects the way your ribbon has automatically been configured on installation of BPO2.

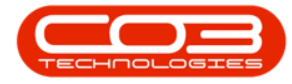

# Ribbon Configuration

| A 1                                           | BPO: Version 2.                                                                                                    | 1.0.20 - Example Company -                                                                                                    | 0         |
|-----------------------------------------------|----------------------------------------------------------------------------------------------------|----------------------------------------------------------------------------------------------------|-----------|
| Equipment and Locations                       | Contract Finance and HR Inventory Maintena                                                                                                    | ince and Projects Manufacturing Procurement Sales Service Reporting                                                                                                    | Utilities |
| Assets Depreciation<br>Equipment , Localium , | Ribbon Customization Choose commands from: All Tabs <ul> <li>(Unassigned Pages)</li> <li>Equipment and Locations</li> <li>Contract</li> <li>Pinance and HR</li> <li>Inventory</li> <li>Maintenance and Projects</li> <li>Manufacturing</li> <li>Procurement</li> <li>Sales</li> <li>Service</li> <li>Reporting</li> <li>Utilities</li> </ul> | Customize the Rbbon:     All Tabs     ✓/(Unassigned Pages)     ✓/(Unassigned Pages)     ✓/(Unassigned Pages)     ✓/(Contract     ✓/(Contract     ✓/(Proance and HR     ✓/(Inventory     ✓/(Mantenance and Projects     ✓/(Manufacturing     ✓/(Proourement     ✓/(Seles     ✓/(Seles      ✓/(Seles     ✓/(Seles           ↔/(Seles           ↔/( |           |
|                                               | Reset *                                                                                                    | New * Rename ImportExport *<br>OK Cancel                                                                                                    |           |

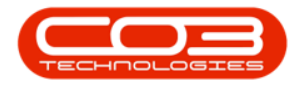

### **ALL TABS**

• In this *Choose commands from* menu you can view all the *Tabs* and *Commands* in the *All Tabs* list.

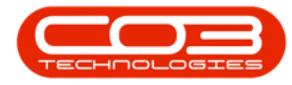

### **Ribbon Configuration**

| A 1                                                                                                    | BPO: Version 2.1.0.20 - Example Company                                                                                                    | a 0          | >    |
|----------------------------------------------------------------------------------------------------|----------------------------------------------------------------------------------------------------|--------------|------|
| Equipment and Locations Equipment Equipment Eq | Contract Pinance and HR Inventory Maintenance and Projects Manufacturing Procurement Sales Service           Ribbon Customization         —           Choose commands from:         Customize the Röbon:           All Tabs         All Tabs                                                                                                    | Reporting Ut | ltes |
|                                                                                                    | Per taxis       At Facts         • (Unassigned Pages)       • Ø(Unassigned Pages)         • Equipment and Locations       • Ø(Contract         • Finance and HR       • Ø/Equipment and Locations         • Inventory       • Maintenance and Projects         • Manufacturing       • Ø/Inventory         • Procurement       • Ø/sales         • Sales       • Ø/service         • Reporting       • Ø/struce         • Utilites       • Ø/locations |              |      |
|                                                                                                    | New * Rename ImportEx                                                                                                    | cel          |      |

• This list can be expanded using the *drop-down arrows* next to the Tab titles to reveal the *Commands* contained in each tab.

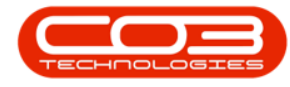

- In this image the *Equipment and Locations* tab has been expanded to reveal the commands that are within that tab.
  - You will see that this is a list reflection of your *Equipment and Locations* ribbon tab and its commands as currently displayed in the ribbon.

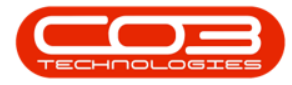

# Ribbon Configuration

| Ecuprent Jucat. | (Unassigned Pages)   Equipment and Locations  Equipment and Locations |   | Al Tabs - V(Unassigned Pages)                                                                                                    | - |
|-----------------|----------------------------------------------------------------------------------------------------|---|----------------------------------------------------------------------------------------------------|---|
|                 | (Unassigned Pages)  • Equipment and Locations  • Environment                                                                                                    |   |                                                                                                    |   |
|                 | Column     Assets     Depreciation     Locations     Functional Locations      Contract     Finance and HR     Inventory     Maintenance and Projects     Manufacturing     Procurement     Sales     Service     Reporting     Utilities                                                                                                    | * | <ul> <li>Ø Equipment and Locations</li> <li>Ø Contract</li> <li>Ø Innance and HR</li> <li>Ø Innentance and Projects</li> <li>Ø Manufacturing</li> <li>Ø Procurement</li> <li>Ø Sales</li> <li>Ø Iservice</li> <li>Ø Reporting</li> <li>Ø Utitles</li> </ul> |   |
|                 | Reset +                                                                                                    |   | OK Can                                                                                                    | z |

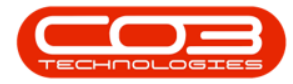

- The entire *All Tabs* list can be expanded to examine the contents.
- Use the scroll bar to peruse the tabs and commands that you may want to select for your customized ribbon.

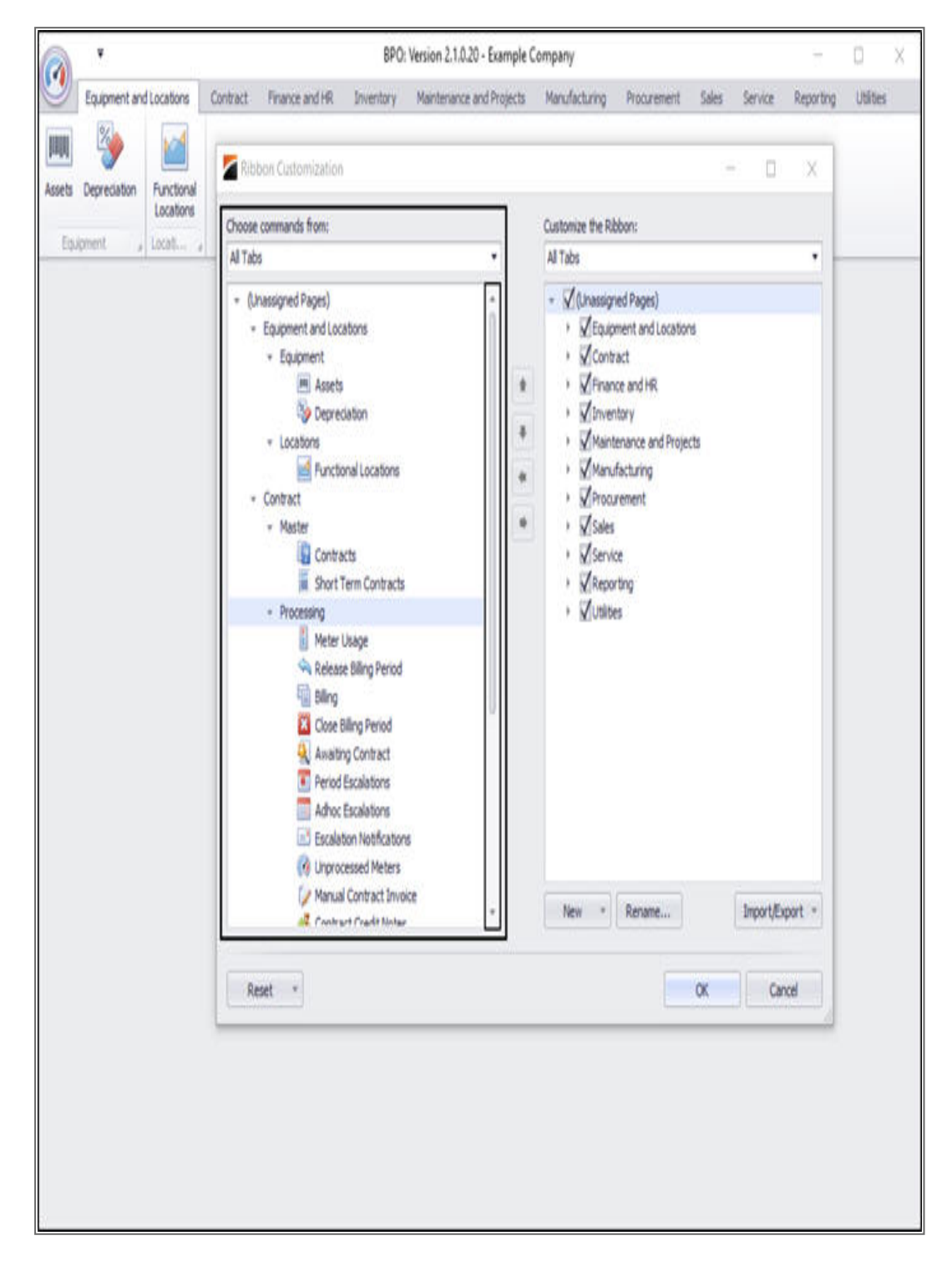

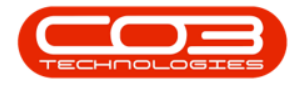

- Click on the *drop-down arrow* in the *All Tabs* row.
  - $^\circ\;$  A menu list will be displayed that gives two options;
    - All Tabs and All Commands.

#### **ALL COMMANDS**

• Click on the *All Commands* option.

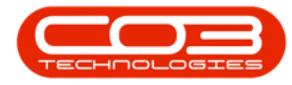

### Ribbon Configuration

| Equipment and Locations Contract Pinance and HR Inventory Maintenance and Pr                                                                                                    | rojects Manufacturing Procurement Sales Service Reporting Utilities - |
|----------------------------------------------------------------------------------------------------|-----------------------------------------------------------------------|
| Assets Deprediation Functional<br>Locations<br>Equipment a Location a<br>Location a Location a<br>Location a<br>Location a<br>Location a<br>Location a<br>Location a<br>Location a<br>Location a<br>Location a<br>Choose commands from:<br>All Tabs<br>All Commands<br>Contract<br>Finance and HR<br>Locations<br>Contract<br>Finance and HR<br>Locations<br>Contract<br>Finance and HR<br>Locations<br>Procurement<br>Sales<br>Service<br>Reporting<br>Utilities | Customize the Ribbon:<br>All Tabs<br>•                                |
| Reset *                                                                                                    | Nev * Rename Inport/Export *                                          |

• Now an alphabetical list of all the *Commands* in BPO will be displayed.

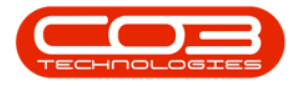

• These commands are all available to be added to any of the tabs in your customized ribbon.

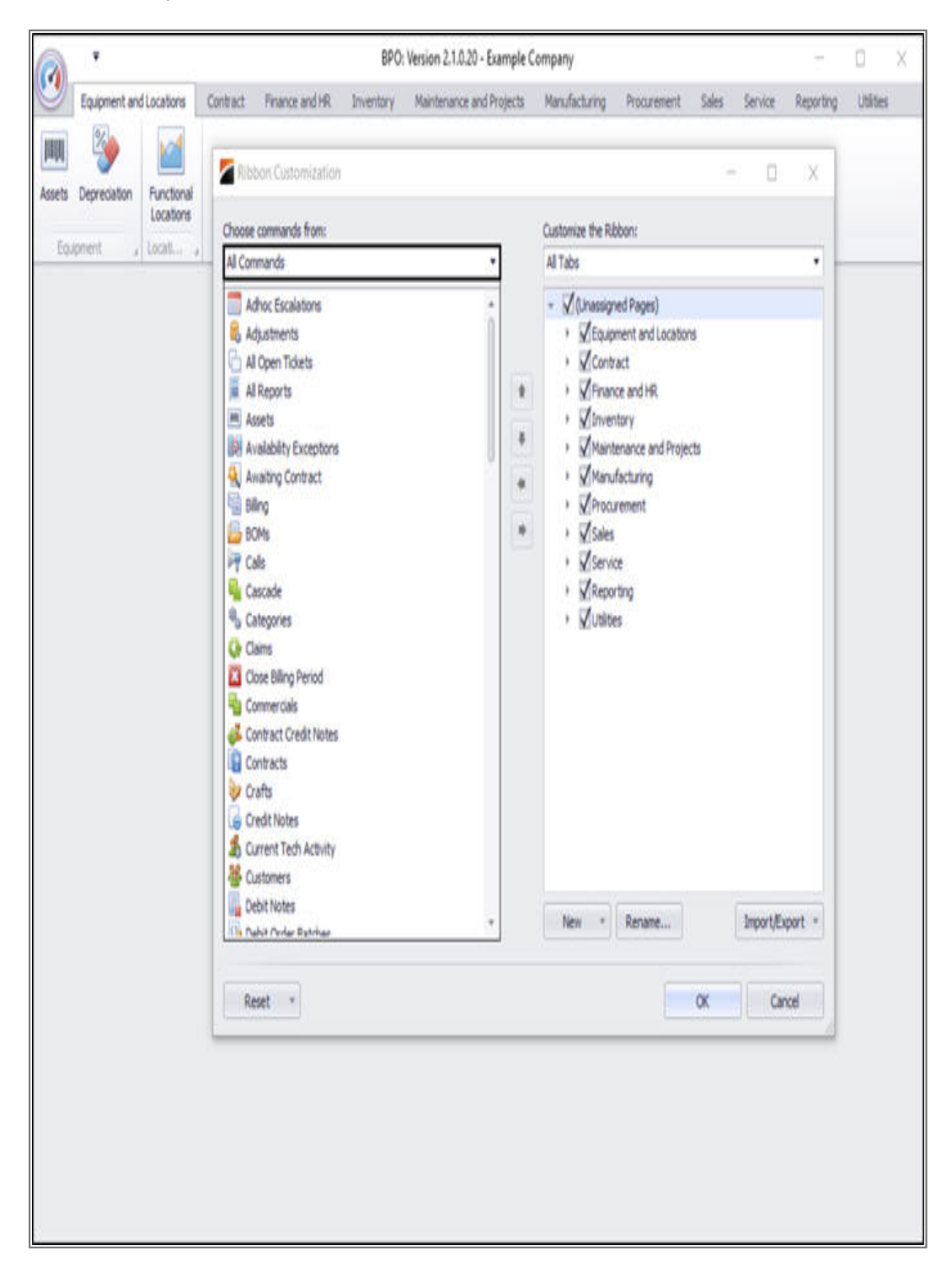

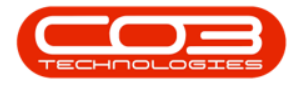

### **CUSTOMISE THE RIBBON...**

- The right-hand side of the screen is the -*Customize the Ribbon* frame, where you will be adding your personally selected ribbon *Tabs* and their relevant *Commands*.
- It is auto-populated when you first open the screen, with all the check boxes selected.

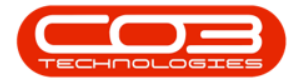

### **Ribbon Configuration**

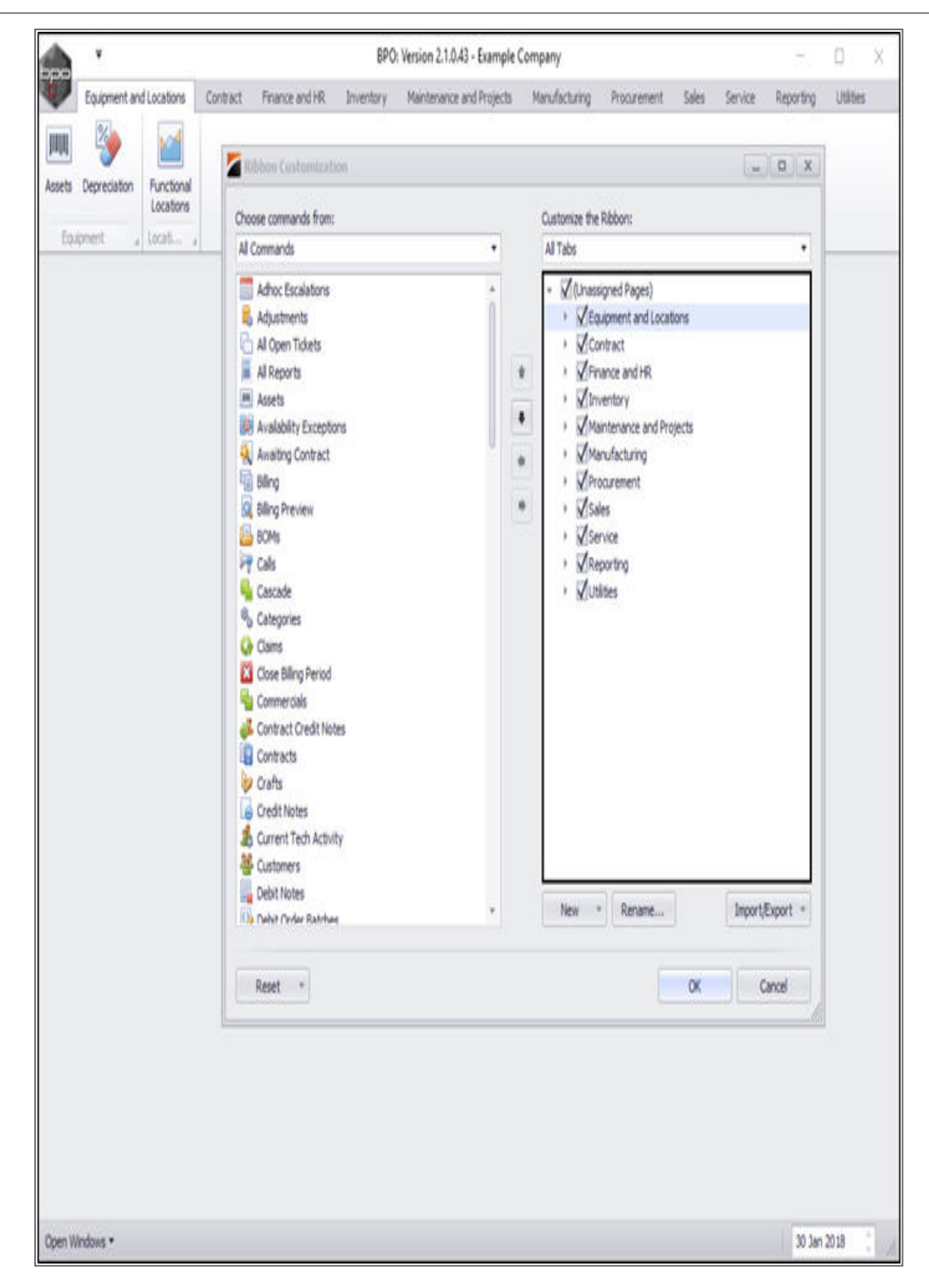

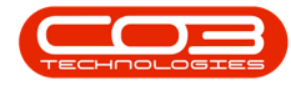

### **CHANGE TAB ORDER**

• You can change the order of the *Tabs* in your customized list by using the *arrows* in the centre of the screen.

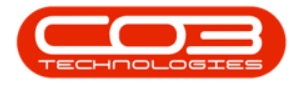

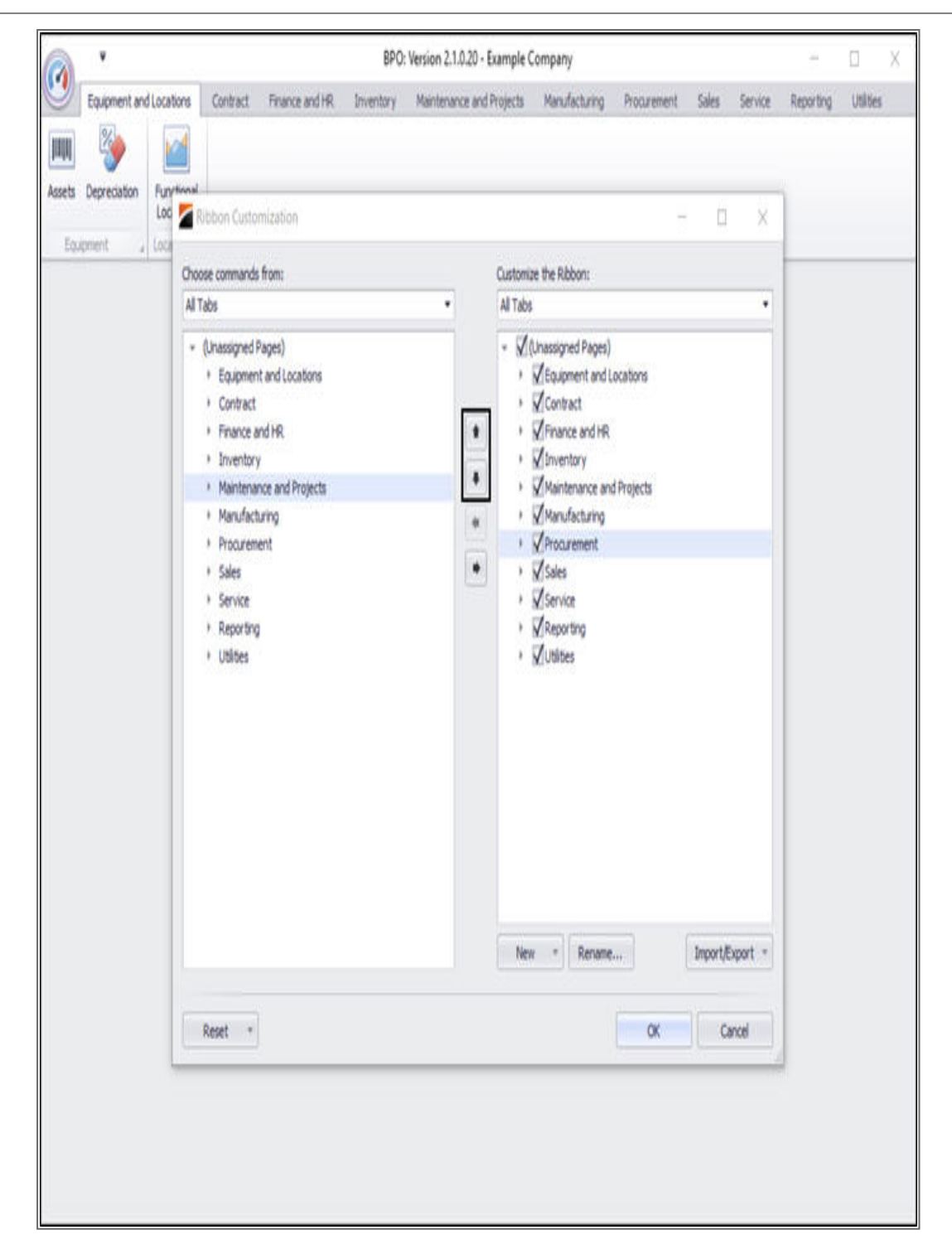

For example:

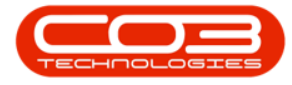

- In this image *Procurement* has been selected.
- It is currently **7th** position in the list.

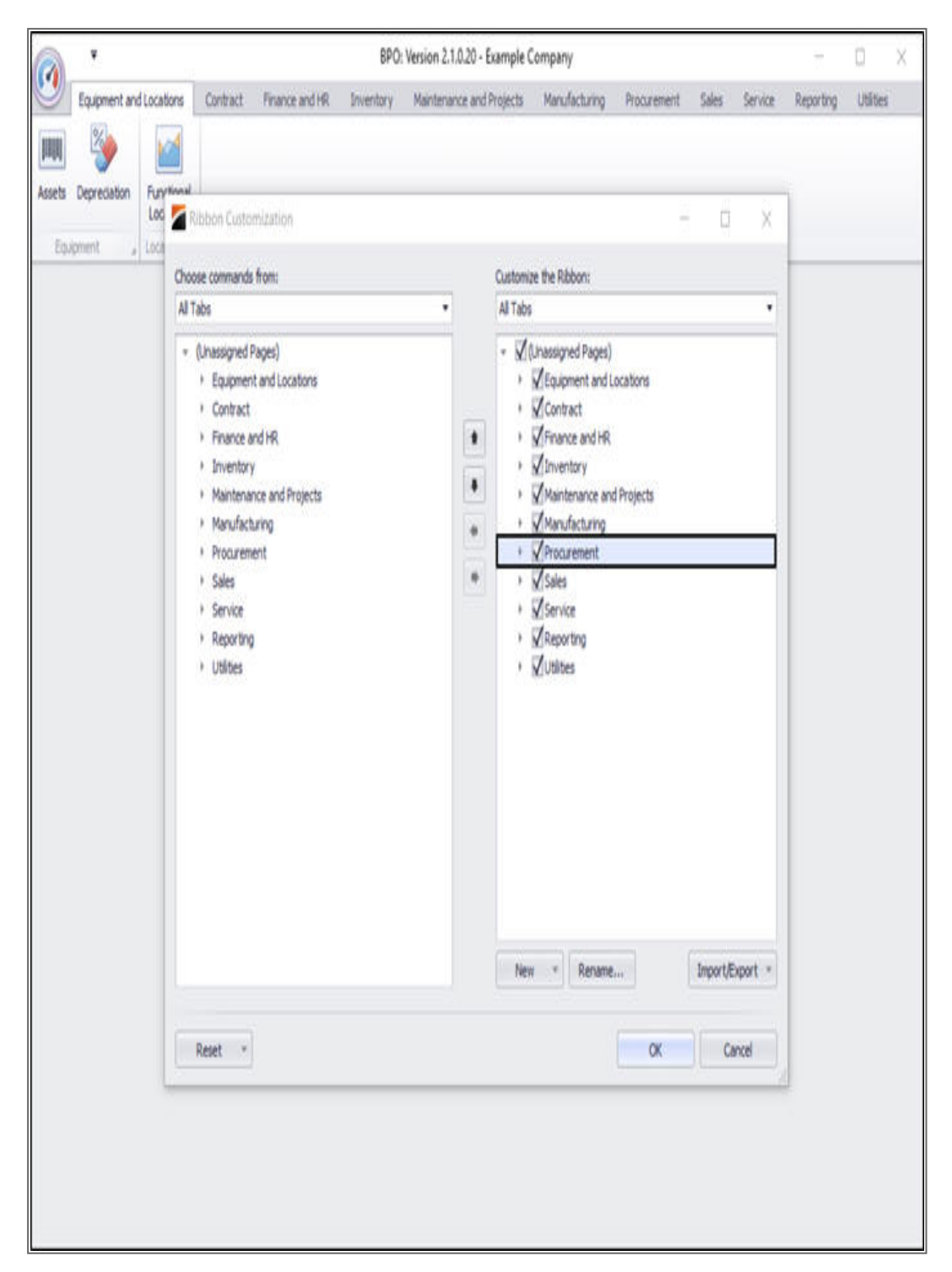

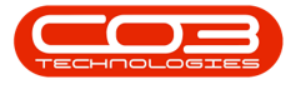

• Click twice on the *up arrow*.

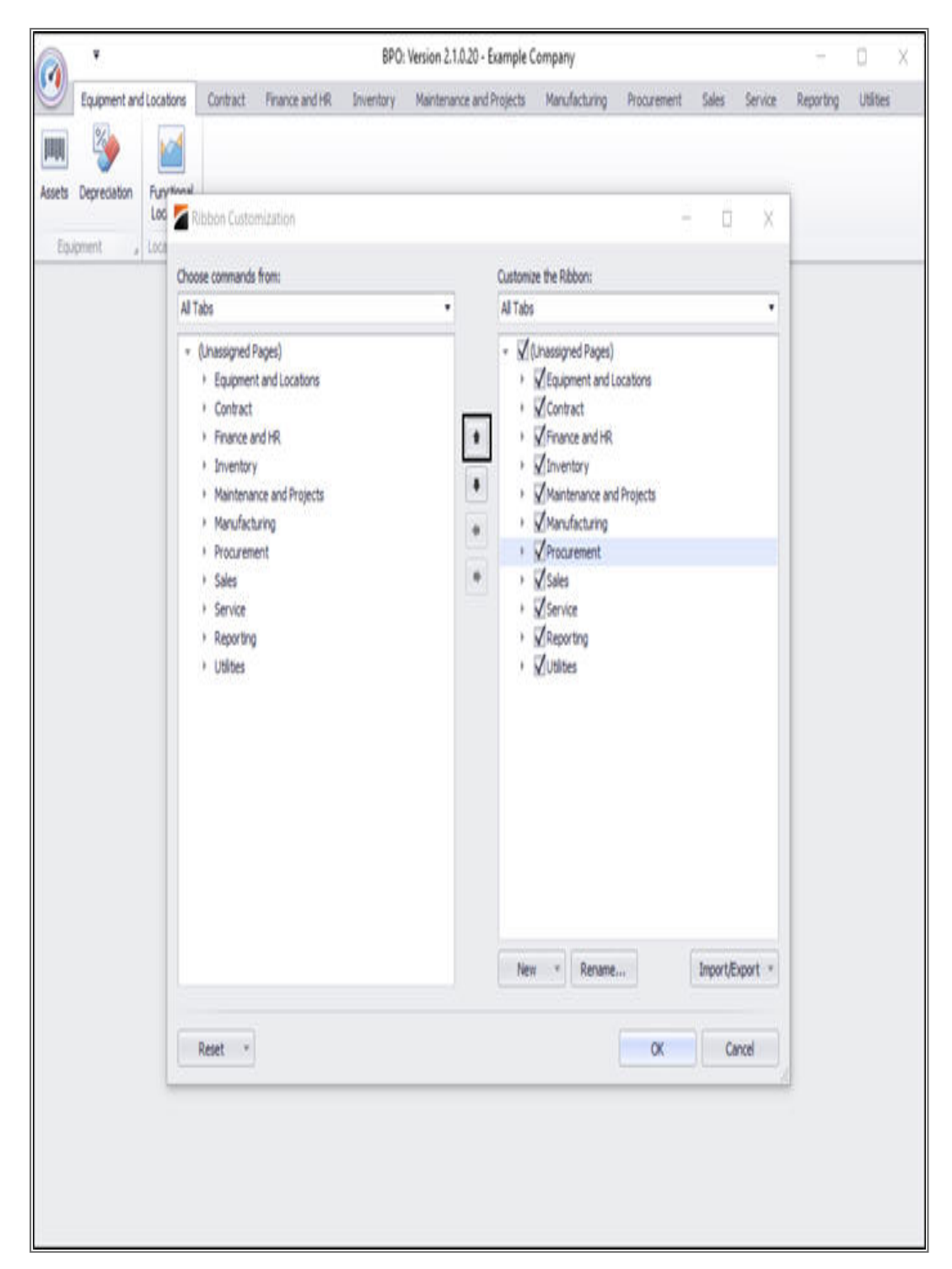

• **Procurement** has now moved up in the list to **5th** position.

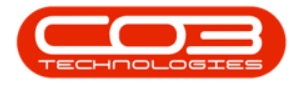

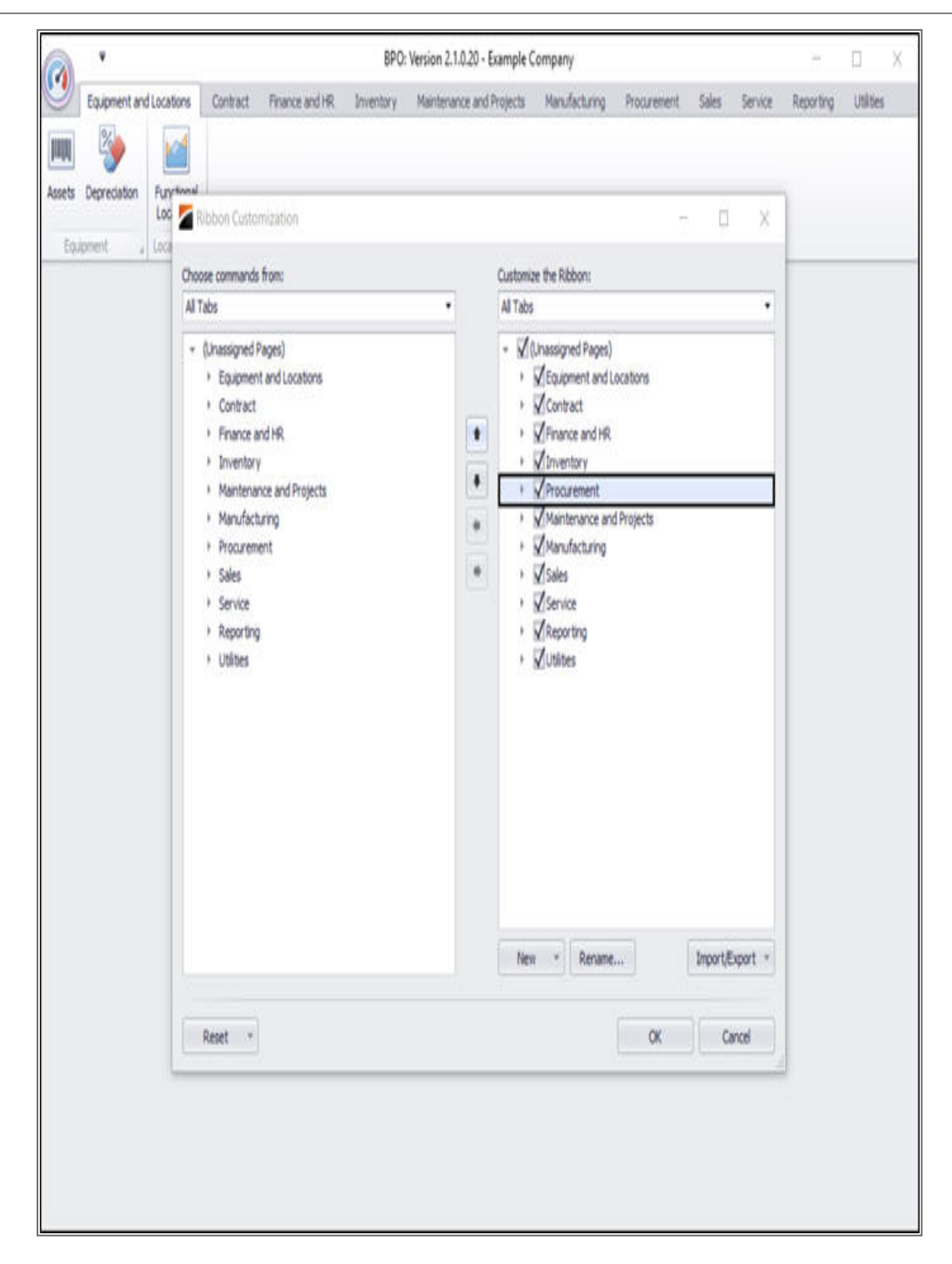

Additionally, in your ribbon, *Procurement* will now display 5th instead of 7th.

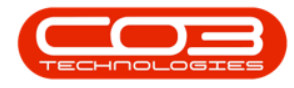

# Ribbon Configuration

| Equipment and Locations       Contract:       Prenner and Hit       Inventory       Procurement       Mantenance and Projects       Manufacturing       Sales       Service       Rep         Max       Functional<br>Locations       Exclusions       Exclusions <td< th=""><th></th><th>¥</th><th></th><th></th><th></th><th>BPO</th><th>Version 2.1.0.20</th><th>Example Company</th><th></th><th></th><th></th><th>7</th><th>Q</th><th>X</th></td<> |      | ¥             |            |          |                | BPO       | Version 2.1.0.20 | Example Company          |               |       |         | 7         | Q       | X |
|----------------------------------------------------------------------------------------------------|------|---------------|------------|----------|----------------|-----------|------------------|--------------------------|---------------|-------|---------|-----------|---------|---|
| Weine Deprecision       Functional Database         Esignment       Interfunctional Database                                                                                                    |      | Equipment and | Locations  | Contract | Finance and HR | Inventory | Procurement      | Maintenance and Projects | Manufacturing | Sales | Service | Reporting | Utities | 1 |
| Assets Depretation Exclored Lossons Endprenet Locat                                                                                                    |      | 8             | 1          |          |                |           |                  |                          |               |       |         |           |         |   |
| Tappment                                                                                                    | 1    | Depreciation  | Functional |          |                |           |                  |                          |               |       |         |           |         |   |
|                                                                                                    | i.it | pment ,       | Locat      |          |                |           |                  |                          |               |       |         |           |         |   |
|                                                                                                    |      |               |            |          |                |           |                  |                          |               |       |         |           |         |   |
|                                                                                                    |      |               |            |          |                |           |                  |                          |               |       |         |           |         |   |
|                                                                                                    |      |               |            |          |                |           |                  |                          |               |       |         |           |         |   |
|                                                                                                    |      |               |            |          |                |           |                  |                          |               |       |         |           |         |   |
|                                                                                                    |      |               |            |          |                |           |                  |                          |               |       |         |           |         |   |
|                                                                                                    |      |               |            |          |                |           |                  |                          |               |       |         |           |         |   |
|                                                                                                    |      |               |            |          |                |           |                  |                          |               |       |         |           |         |   |
|                                                                                                    |      |               |            |          |                |           |                  |                          |               |       |         |           |         |   |
|                                                                                                    |      |               |            |          |                |           |                  |                          |               |       |         |           |         |   |
|                                                                                                    |      |               |            |          |                |           |                  |                          |               |       |         |           |         |   |
|                                                                                                    |      |               |            |          |                |           |                  |                          |               |       |         |           |         |   |
|                                                                                                    |      |               |            |          |                |           |                  |                          |               |       |         |           |         |   |
|                                                                                                    |      |               |            |          |                |           |                  |                          |               |       |         |           |         |   |

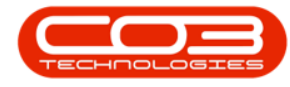

### **CLEAR ALL CUSTOMIZATIONS**

- Use the *arrows* to move any of the *Ribbon Tabs* into the order of your choice.
- To clear all the populated fields, un-tick the check box next to *Unassigned Pages*.

Help v2.5.1.4 - Pg 21 - Printed: 27/06/2024

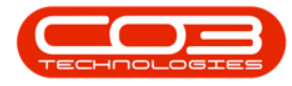

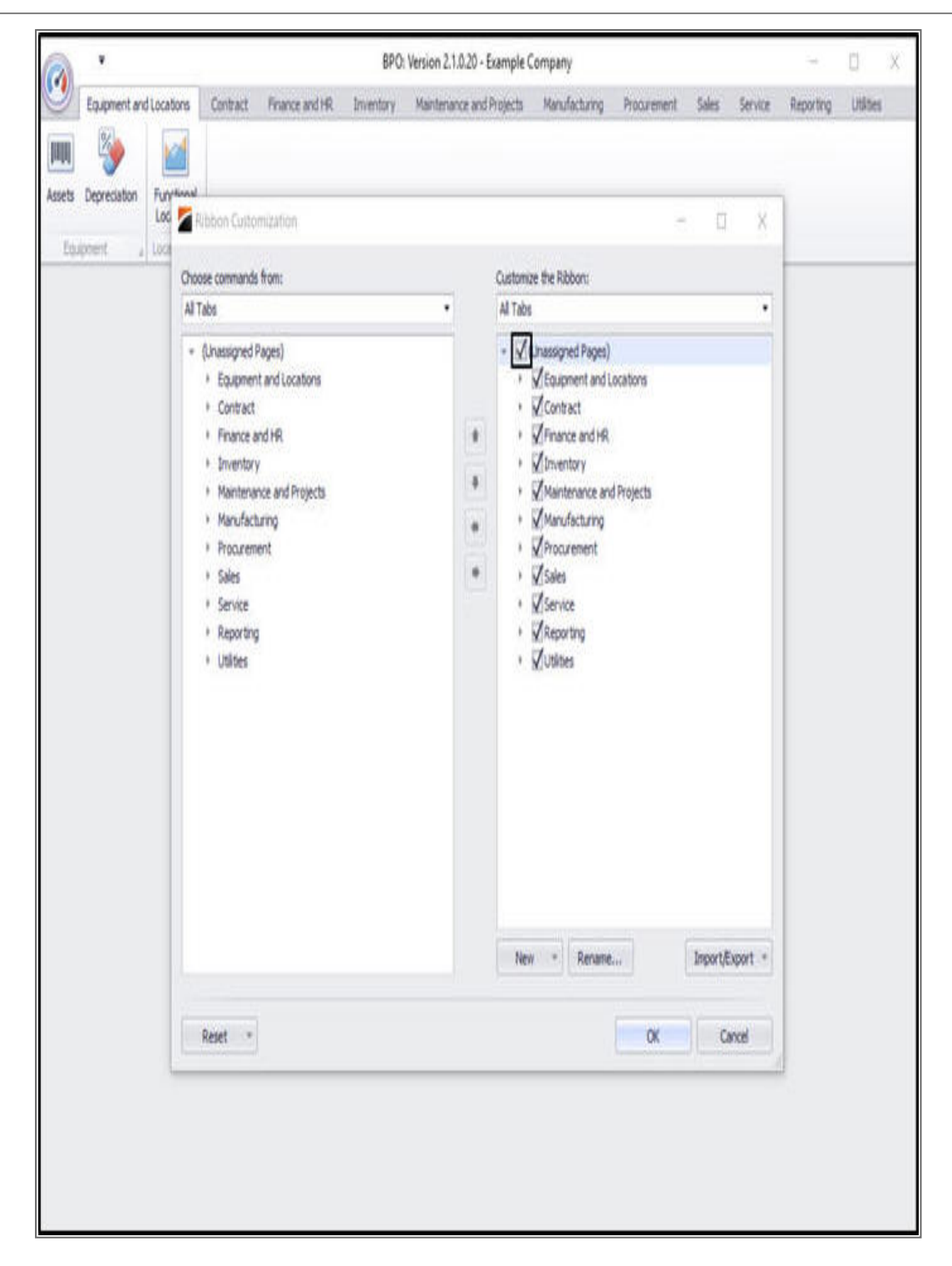

• This will <u>clear all</u> customizations for you to be able to start with a clear slate.

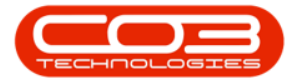

| Equipment and Locations       Centract       Finance and HR       Inventory       Maintenance and Projects       Manufacturing       Procurement       Sales       Service       Reporting       Utilities         Image: Service       Contract       Finance and HR       Inventory       Maintenance and Projects       Manufacturing       Procurement       Sales       Service       Reporting       Utilities         Image: Service       Contract       Finance and HR       Image: Service       Image: Service |
|----------------------------------------------------------------------------------------------------|
| Asers Depreciation Asers Depreciation Equipment Loo Choose commands from: Customize the Ribbon: All Tabs                                                                                                    |
| Hantenance and Projects     Handraturing     Procurement     Sales     Service     Reporting     Utilities                                                                                                    |

• Every one of the Tab check boxes has been deselected.

#### SELECT SPECIFIC CUSTOMIZATIONS

- Alternatively, you can re-populate all the Tabs by clicking again on the *Unassigned Pages* check box.
- Then select, by un-ticking, the check boxes next to the specific Tabs that you do *not* want in your customized Ribbon.
- In this image, the *Contract* and *Inventory* Tabs have been deselected.
- Click on **OK** to save your Ribbon customization.

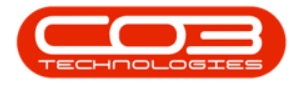

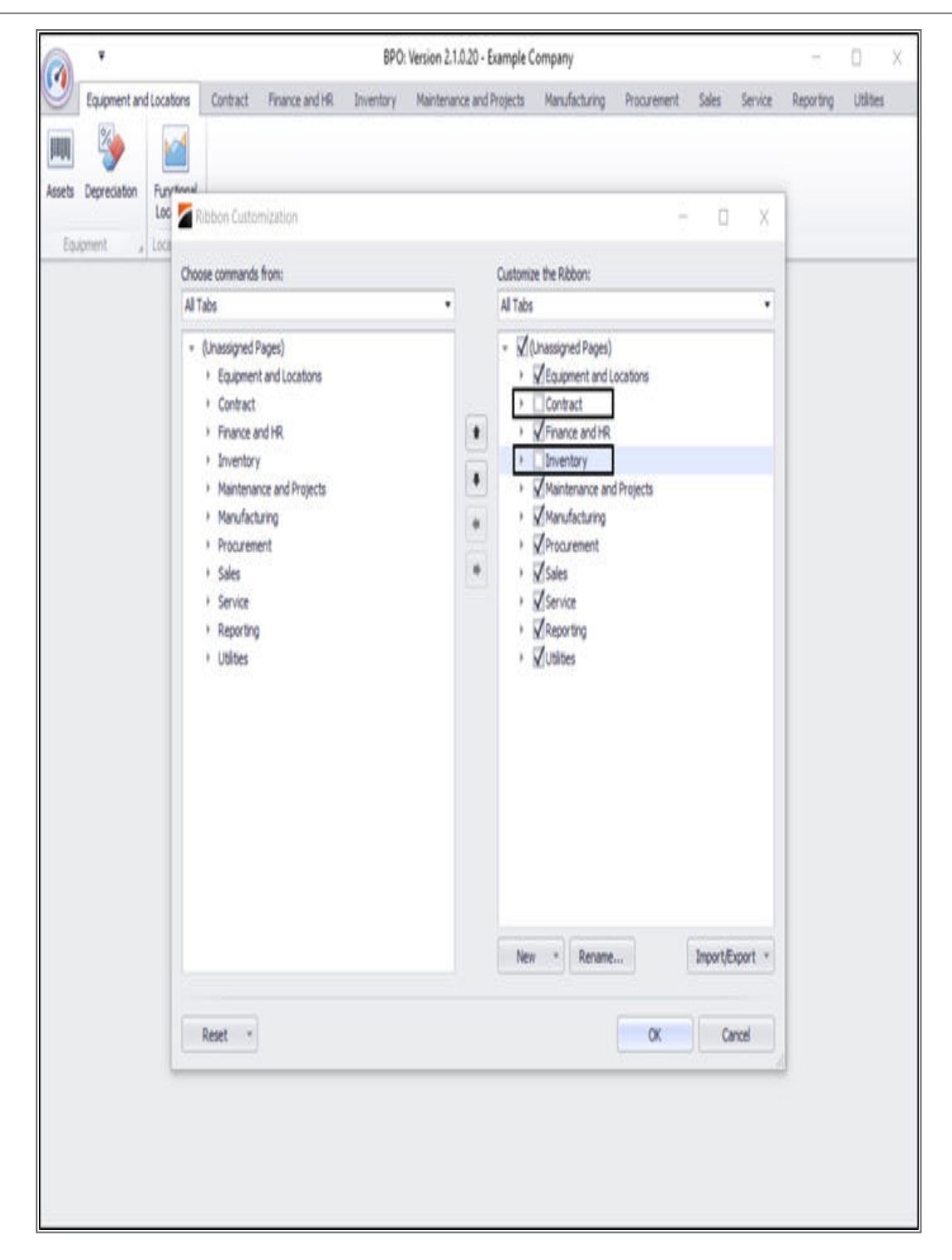

• Your *Ribbon* will now display the customizations that you have made.

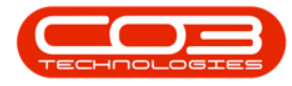

• In this image, the *Contract* and *Inventory* tabs are no longer displayed in the ribbon.

|        | ¥            |            |                | BPO: Ve                  | rsion 2.1.0.20 - Ex | mple Company |       |         |           |           | 2 | D | Х |
|--------|--------------|------------|----------------|--------------------------|---------------------|--------------|-------|---------|-----------|-----------|---|---|---|
| 9      | Equipment an | dLocations | Finance and HR | Maintenance and Projects | Manufacturing       | Procurement  | Sales | Service | Reporting | Utilities |   |   |   |
| 睭      | 3            | 1          |                |                          |                     |              |       |         |           |           |   |   |   |
| Assets | Depreciation | Functional |                |                          |                     |              |       |         |           |           |   |   |   |
| ξą.    | ipment ,     | Locat      |                |                          |                     |              |       |         |           |           |   |   |   |
| CQ.    | ipment a     | LOCAS      |                |                          |                     |              |       |         |           |           |   |   |   |
|        |              |            |                |                          |                     |              |       |         |           |           |   |   |   |
|        |              |            |                |                          |                     |              |       |         |           |           |   |   |   |
|        |              |            |                |                          |                     |              |       |         |           |           |   |   |   |
|        |              |            |                |                          |                     |              |       |         |           |           |   |   |   |
|        |              |            |                |                          |                     |              |       |         |           |           |   |   |   |
|        |              |            |                |                          |                     |              |       |         |           |           |   |   |   |
|        |              |            |                |                          |                     |              |       |         |           |           |   |   |   |
|        |              |            |                |                          |                     |              |       |         |           |           |   |   |   |
|        |              |            |                |                          |                     |              |       |         |           |           |   |   |   |
|        |              |            |                |                          |                     |              |       |         |           |           |   |   |   |
|        |              |            |                |                          |                     |              |       |         |           |           |   |   |   |
|        |              |            |                |                          |                     |              |       |         |           |           |   |   |   |
|        |              |            |                |                          |                     |              |       |         |           |           |   |   |   |
|        |              |            |                |                          |                     |              |       |         |           |           |   |   |   |

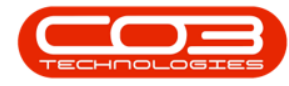

#### ADD NEW CATEGORIES, TABS AND GROUPS

- You can add *New Categories*, *New Tabs* and *New Groups* to your Ribbon.
- Select any of the tabs in the list.
  - In this image the *Utilities* tab has been selected.

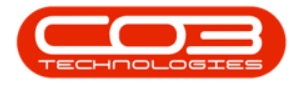

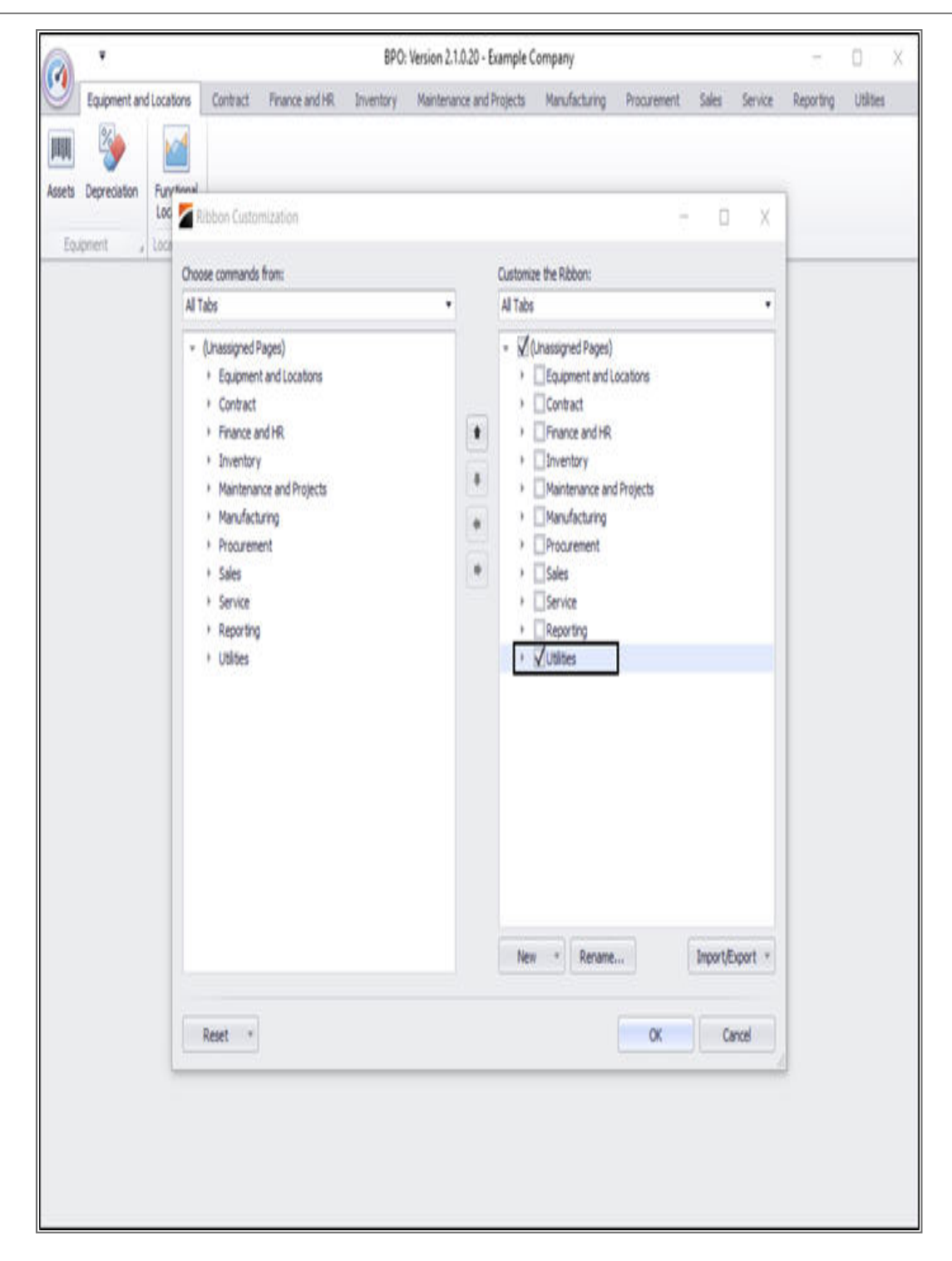

- *Right click* on the selected Tab to display a pop-up menu.
- In this menu, click on New Category .

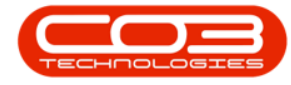

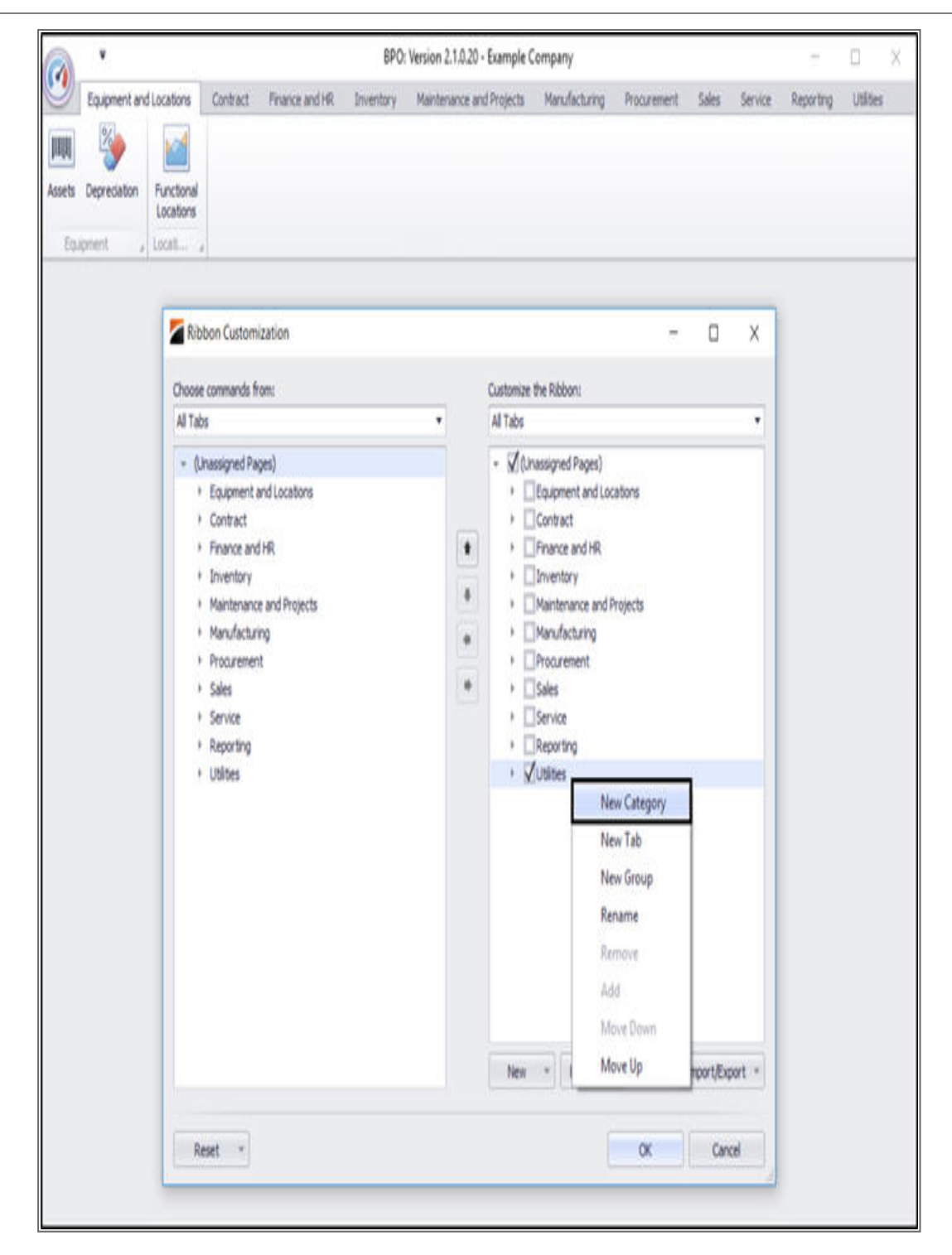

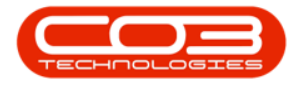

- A *New Category* has been added to the list.
- The system automatically adds a *New Tab* and a *New Group* within a new category.
- The *New Category*, *New Tab* and *New Group* have (*Custom*) after their titles to let you know that they are your customized additions to the list.

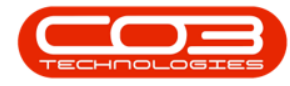

|                                                                            |                                                                                                    |                                                                                   | BPO: W    | ersion 2.1.0.20 - | Example C                                                                                                    | ompany                                                                                                    |                   |       |         | ÷.        | 0     |
|----------------------------------------------------------------------------|----------------------------------------------------------------------------------------------------|-----------------------------------------------------------------------------------|-----------|-------------------|----------------------------------------------------------------------------------------------------|----------------------------------------------------------------------------------------------------|-------------------|-------|---------|-----------|-------|
| Equipment and Lo<br>Equipment and Lo<br>S Depreciation Fill<br>Suprement U | cations Contract                                                                                                    | Finance and HR                                                                    | Inventory | Maintenance and   | l Projects                                                                                                    | Manufacturing                                                                                                    | Procurement       | Sales | Service | Reporting | Utite |
|                                                                            | Choose commands fi<br>Al Tabs<br>(Unassigned Pa<br>- Equipment<br>- Contract<br>- Finance and<br>- Inventory<br>- Maintenanc<br>- Manufactur<br>- Procuremer<br>- Sales<br>- Service<br>- Reporting<br>- Utilities | ization (<br>rom:<br>ges)<br>and Locations<br>d HR<br>e and Projects<br>ing<br>it |           | •                 | Customize<br>Al Tabs<br>- V (Un<br>- 0<br>- 0<br>- 0<br>- 0<br>- 1<br>- 1<br>- 1<br>- 1<br>- 1<br>- 1<br>- 1<br>- 1 | the Ribbon:<br>assigned Pages)<br>Equipment and Loc<br>Contract<br>Finance and PR<br>Inventory<br>Manufacturing<br>Procurement<br>Sales<br>Service<br>Reporting<br>Utilities<br>v Category (Custon<br>New Group (Custon<br>New Group (Custon | ations<br>rojects |       | ×       |           |       |
|                                                                            | Reset *                                                                                                    |                                                                                   |           |                   | INCH                                                                                                    | Actione                                                                                                    | ox                | Can   | cel     |           |       |

- You can also add a *New Tab* without creating a *New Category*.
- *Right click* on any Tab in the list. In this image the *Sales* Tab has been selected.

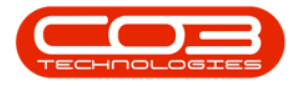

- The pop-up menu will be displayed.
- Click on New Tab.

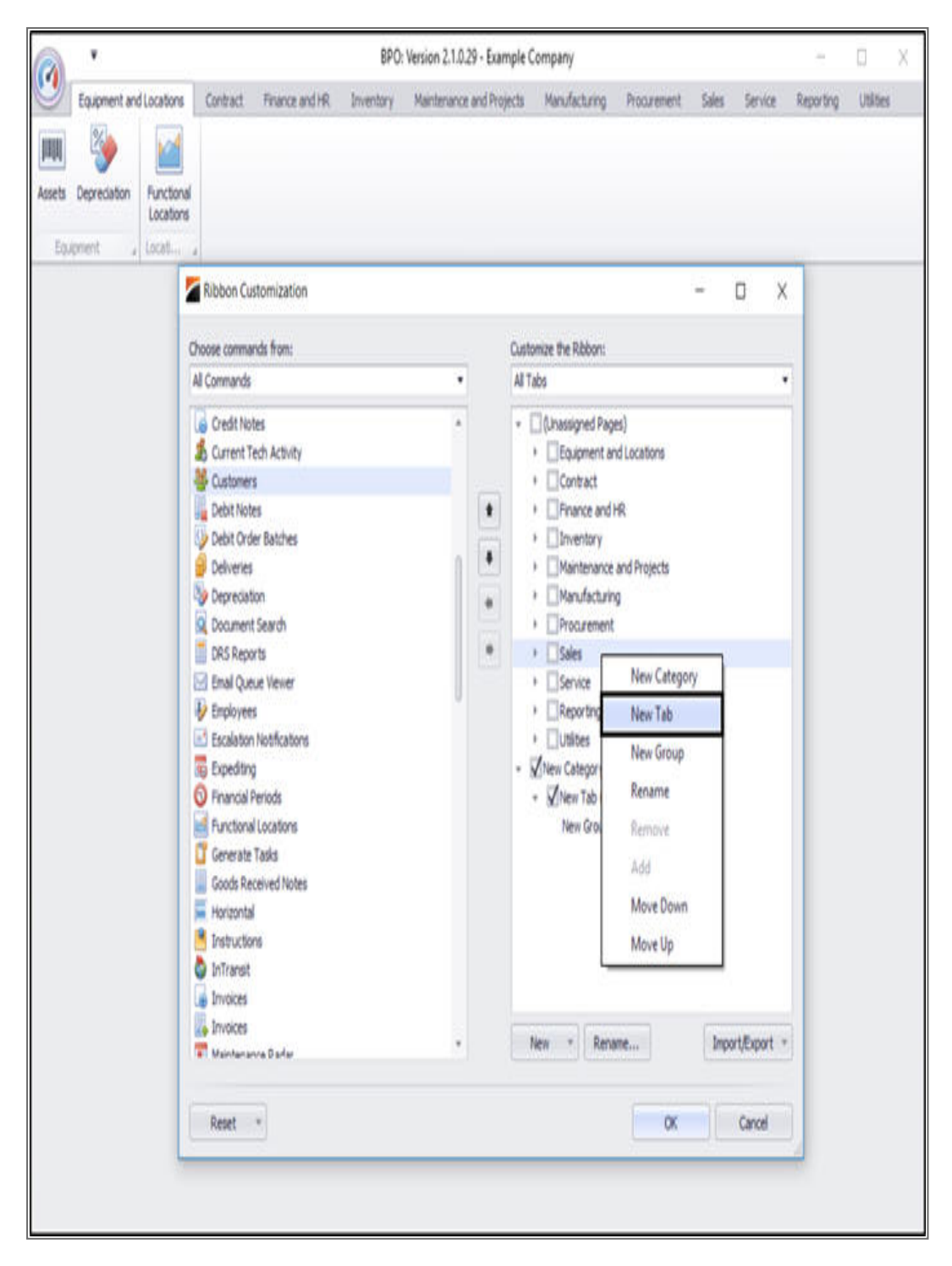

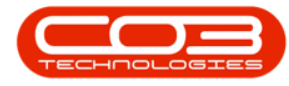

- A *New Tab* (and automatically a *New Group*) has been added to the Customized list.
- The *New Tab* has been positioned above the Tab you selected but this position can be altered as explained by using the *arrows* in the centre of the screen or by selecting the *Move Up* or *Move Down* option in the pop-up menu.

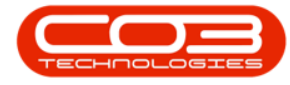

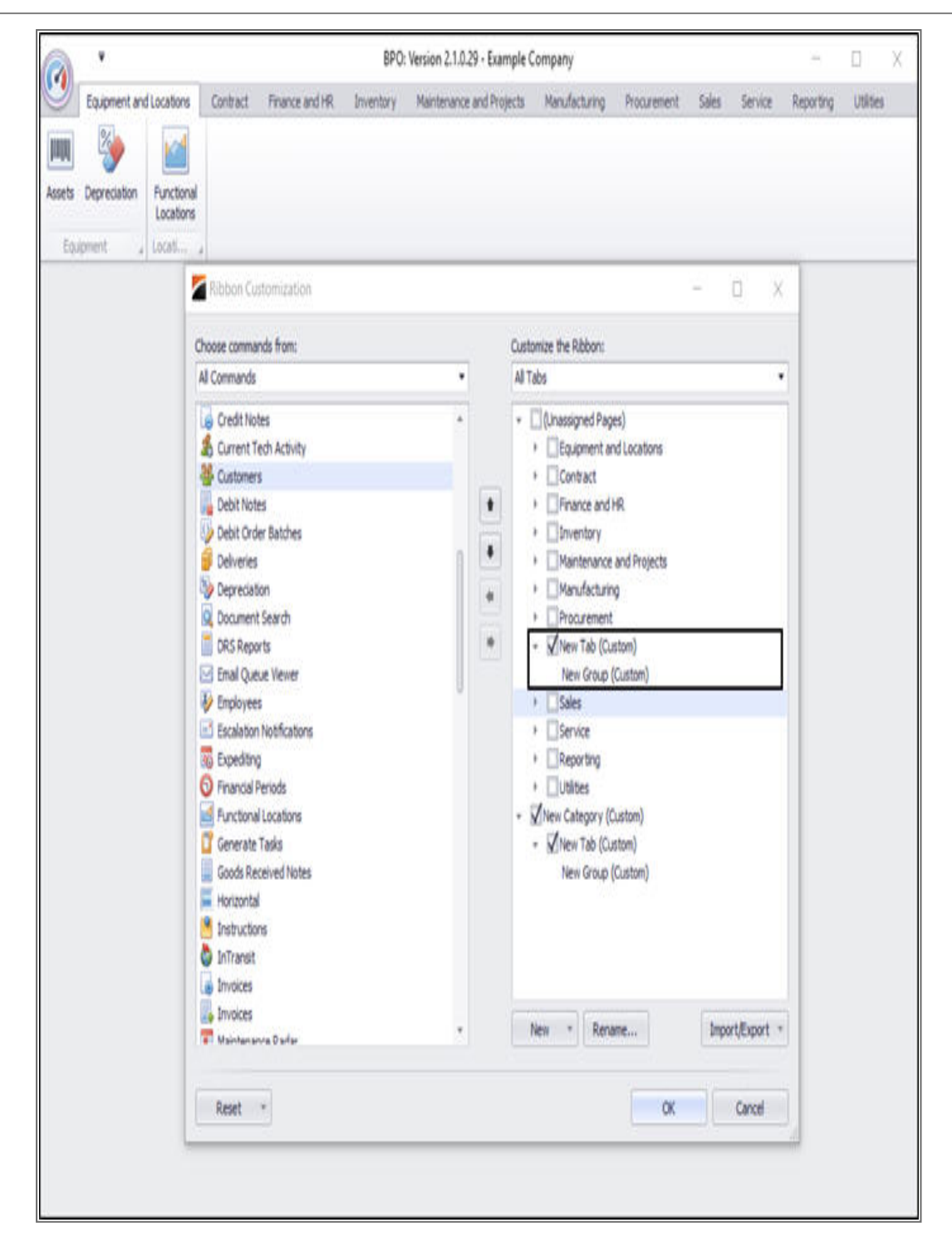

 New categories, tabs and commands can also be added by using the *New* button at the foot of the Customize the Ribbon screen.

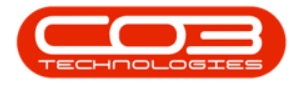

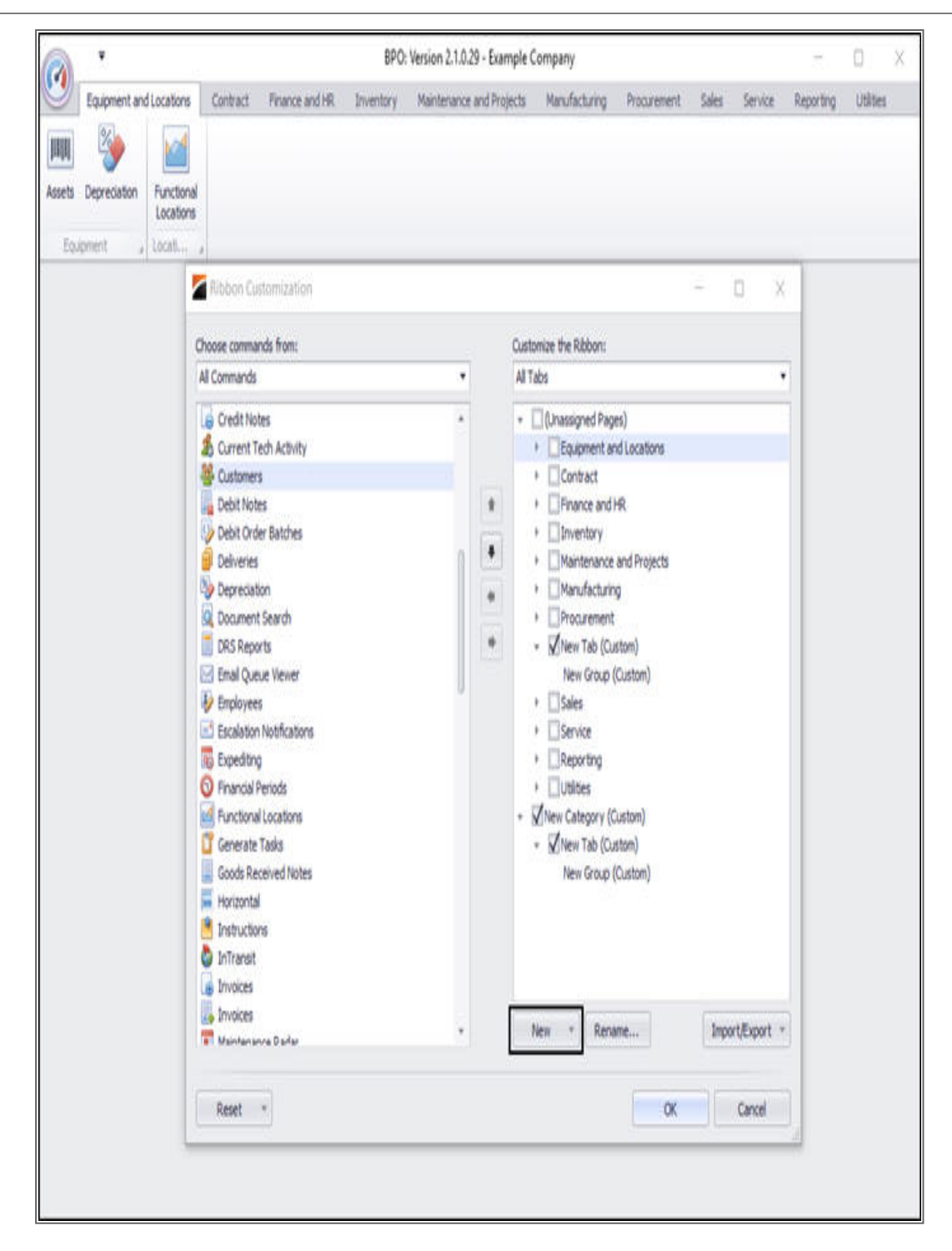

- Click on *New* and select from the drop-down menu.
  - In this image, *New Tab* has been selected.

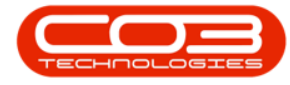

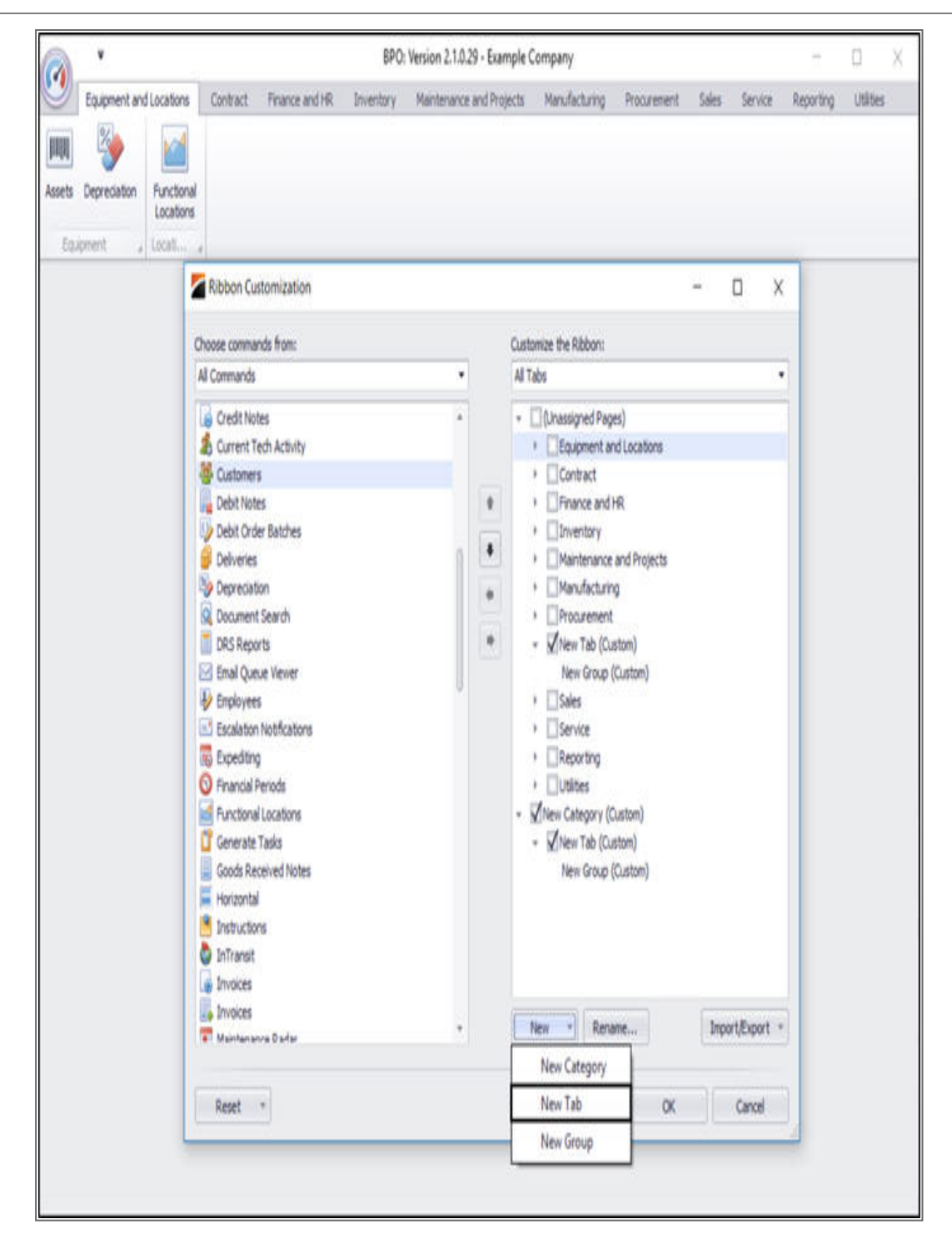

 A *New Tab* (and automatically a *New Group*) has been added to the Customized list.

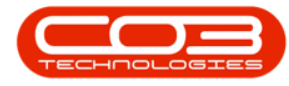

- When you add using the *New* button then your additions are place *below* the Tab that you had highlighted before you clicked on New.
- In this image, the *New Tab* (and *New Group*) were added *below* the *Equipment and Locations* Tab which was highlighted.

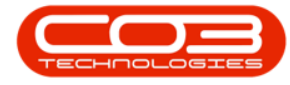

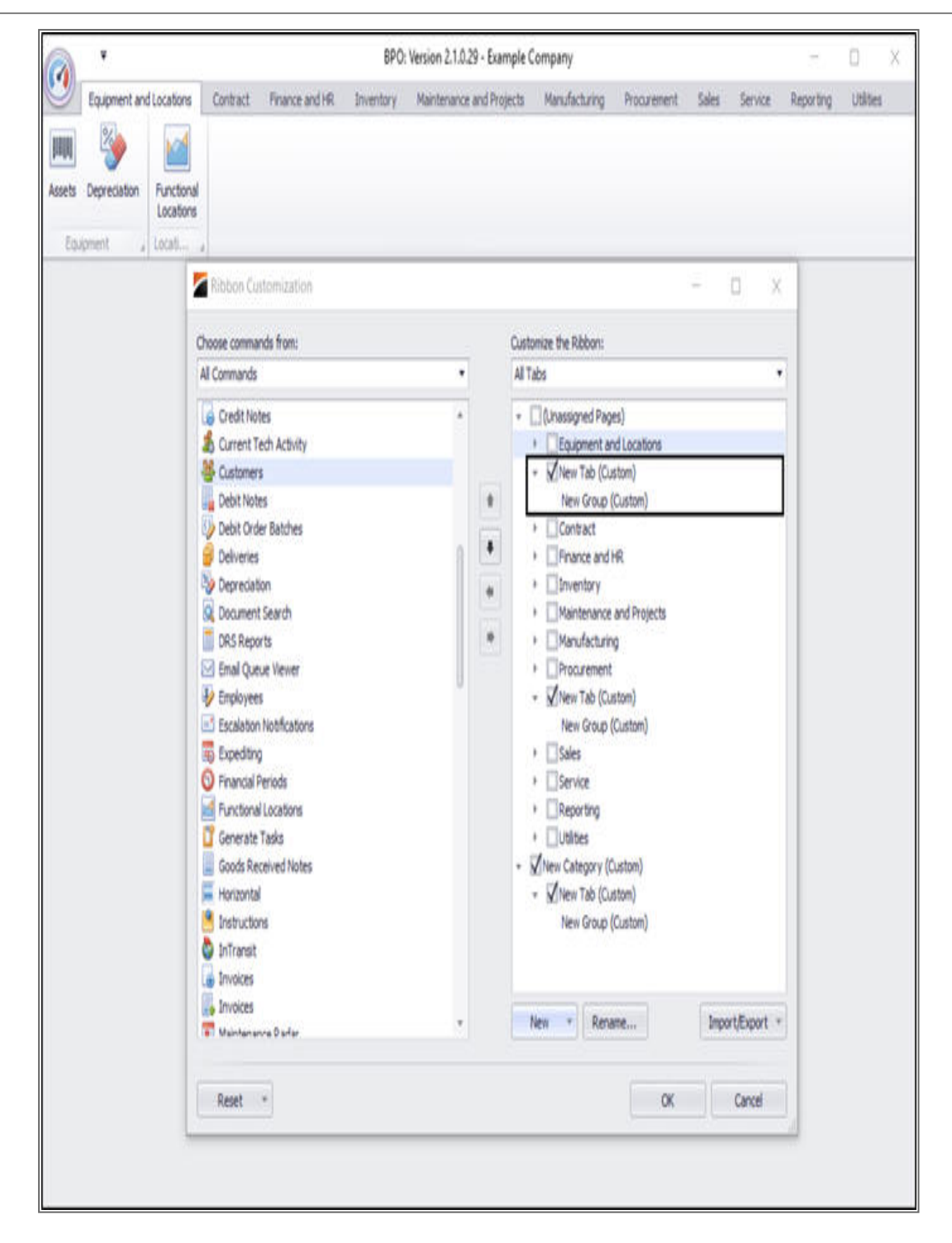

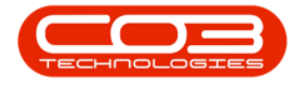

### **RENAME CATEGORIES, TABS AND GROUPS**

- You can rename each of these new customizations by selecting and right clicking on one of them.
- In this image, the *New Category* has been selected (highlighted).
- This will display the pop-up menu again.
- Click on *Rename*.

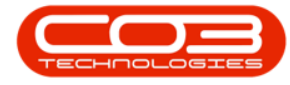

# Ribbon Configuration

|                                                                                                    | BP                                | O: Version 2.1.0.20 - Examp | le Company                            |                                                             | 1      | D       |
|----------------------------------------------------------------------------------------------------|-----------------------------------|-----------------------------|---------------------------------------|-------------------------------------------------------------|--------|---------|
| Equipment and Locations  Equipment and Locations  Equipment  Equipment  Equip | Contract Finance and HR Inventory | Maintenance and Projects    | Manufacturing Procurement Sales       | Service Reporting                                           | Utites | New Tab |
|                                                                                                    | Choose commands from:<br>All Tabs |                             | Customze the Ribbon:<br>All Tabs<br>• | New Category     New Group     Remove     Add     Move Down | ×      |         |
|                                                                                                    | Reset *                           |                             | New * Rename                          | Move Up                                                     |        |         |

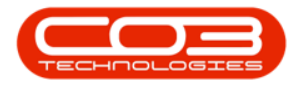

- A *Rename* pop-up screen will appear.
- The *Display name:* cell auto populates with the original name of New Category.
- Type your name of choice over *New Category* in this cell.

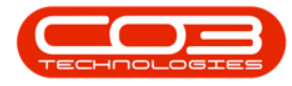

| à '                                                                                                    | BPO: Version 2.1.0.20 -                                                                                                    | Example Company                                                                                                    | - D                                |
|----------------------------------------------------------------------------------------------------|----------------------------------------------------------------------------------------------------|----------------------------------------------------------------------------------------------------|------------------------------------|
| Equipment and Locations<br>Equipment and Locations<br>Equipment and Locations<br>Equipment and Locations<br>Equipment and Locations | Contract Finance and HR Inventory Maintenance and Pro                                                                                                    | jects Manufacturing Procurement Sales                                                                                                    | Service Reporting Utilities New Ta |
|                                                                                                    | Choose commands from:                                                                                                    | Customize the Ribban:                                                                                                    | - 0 X                              |
|                                                                                                    | (Unassigned Pages)     Equipment and Locations     Contract     Finance and HR     Inventory     Maintenance and Projects     Marufacturing     Procurement     Sales     Service | ✓ (Unassigned Pages)     ✓ (Unassigned Pages)     ✓ Equipment and Locations     ✓ Contract     ✓ Contract     ✓ Vinventory     ✓ Vinventory     ✓ Vinvent |                                    |
|                                                                                                    |                                                                                                    | New * Rename                                                                                                    | Import/Export +                    |

• In this image, the title *Category 1* has been typed.

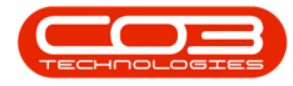

| A second contract of the second second se |                                                                                                    | example Company                                                                                                    |
|----------------------------------------------------------------------------------------------------|----------------------------------------------------------------------------------------------------|----------------------------------------------------------------------------------------------------|
| Equipment and Locations<br>Equipment and Locations<br>Equipment a Location<br>Equipment a Location                                                                                                    | Contract Finance and HR Inventory Maintenance and Pn                                                                                                    | ojects Manufacturing Procurement Sales Service Reporting Utilities New Tab                                                                                                    |
|                                                                                                    | Ribbon Customization                                                                                                    | -                                                                                                    |
|                                                                                                    | Choose commands from:                                                                                                    | Customze the Robon:     All Tabs                                                                                                    |
|                                                                                                    | (Unassigned Pages)     Equipment and Locations     Contract     Prinance and HR     Inventory     Maintenance and Projects     Manufacturing     Procurement     Sales     Service     Reporting  Rename | ✓ (Linassigned Pages)     ✓ Contract     ✓ Contract     ✓ Contract     ✓ Pinance and HR     ✓ Vinventory     ✓ Manufacturing     ✓ Manufacturing     ✓ Procurement     ✓ Sailes     ✓ Service     ✓ Service     ✓ Service     ✓ Service     ✓ Service     ✓ View Category (Custom) |
|                                                                                                    | Display name: Category 1 OK Can                                                                                                    | cel New * Rename Import/Export *                                                                                                    |
|                                                                                                    | Reset -                                                                                                    | OK Cancel                                                                                                    |

- Click on **Ok** to save your name change.
- Or *Cancel*, if you do not want to save the new name.

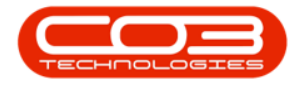

| 2                                                                                                  | BPO:                                                                                                    | Version 2.1.0.20 - Example Company                                                                                                    |                                                                                            | π.                  |         |
|----------------------------------------------------------------------------------------------------|----------------------------------------------------------------------------------------------------|----------------------------------------------------------------------------------------------------|--------------------------------------------------------------------------------------------|---------------------|---------|
| Equipment and Locations<br>Equipment and Locations<br>Equipment a Location<br>Equipment a Location | Contract Finance and HR Inventory Ma<br>al                                                                                                    | intenance and Projects Manufacturing Pro                                                                                                    | ourement Sales Service                                                                     | Reporting Utilities | New Tab |
|                                                                                                    | Choose commands from:                                                                                                    | Custonize the Ribb                                                                                                    | -                                                                                          | 0 X                 |         |
|                                                                                                    | <ul> <li>(Unassigned Pages)</li> <li>Equipment and Locations</li> <li>Contract</li> <li>Pinance and HR</li> <li>Inventory</li> <li>Maintenance and Projects</li> <li>Manufacturing</li> <li>Procurement</li> <li>Sales</li> <li>Service</li> <li>Reporting</li> </ul> | ✓ Unassigner     ✓ Unassigner     ✓ Contrac     ✓ ✓ Finance     ✓ ✓ Finance     ✓ ✓ Invento     ✓ ✓ Invento     ✓ ✓ Manufa     ✓ ✓ Vales     ✓ ✓ Sales     ✓ ✓ Sales     ✓ ✓ Sales     ✓ ✓ Vales     ✓ ✓ Vales     ✓ ✓ Vales     ✓ ✓ ✓ Vales | I Pages)<br>ent and Locations<br>t<br>and HR<br>ry<br>ance and Projects<br>cturing<br>ment |                     |         |
|                                                                                                    | Rename Display name: Category 1                                                                                                    | × view Catege<br>• view Catege<br>• view Tat<br>New Gr<br>New Gr                                                                                                    | rry (Custom)<br>b (Custom)<br>oup (Custom)                                                 |                     |         |
|                                                                                                    | Reset -                                                                                                    | Nev *                                                                                                    | Rename                                                                                     | Cascal              |         |

• Your *New Category* has now been renamed and saved as *Category* **1** in the *All Tabs* list.

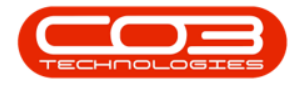

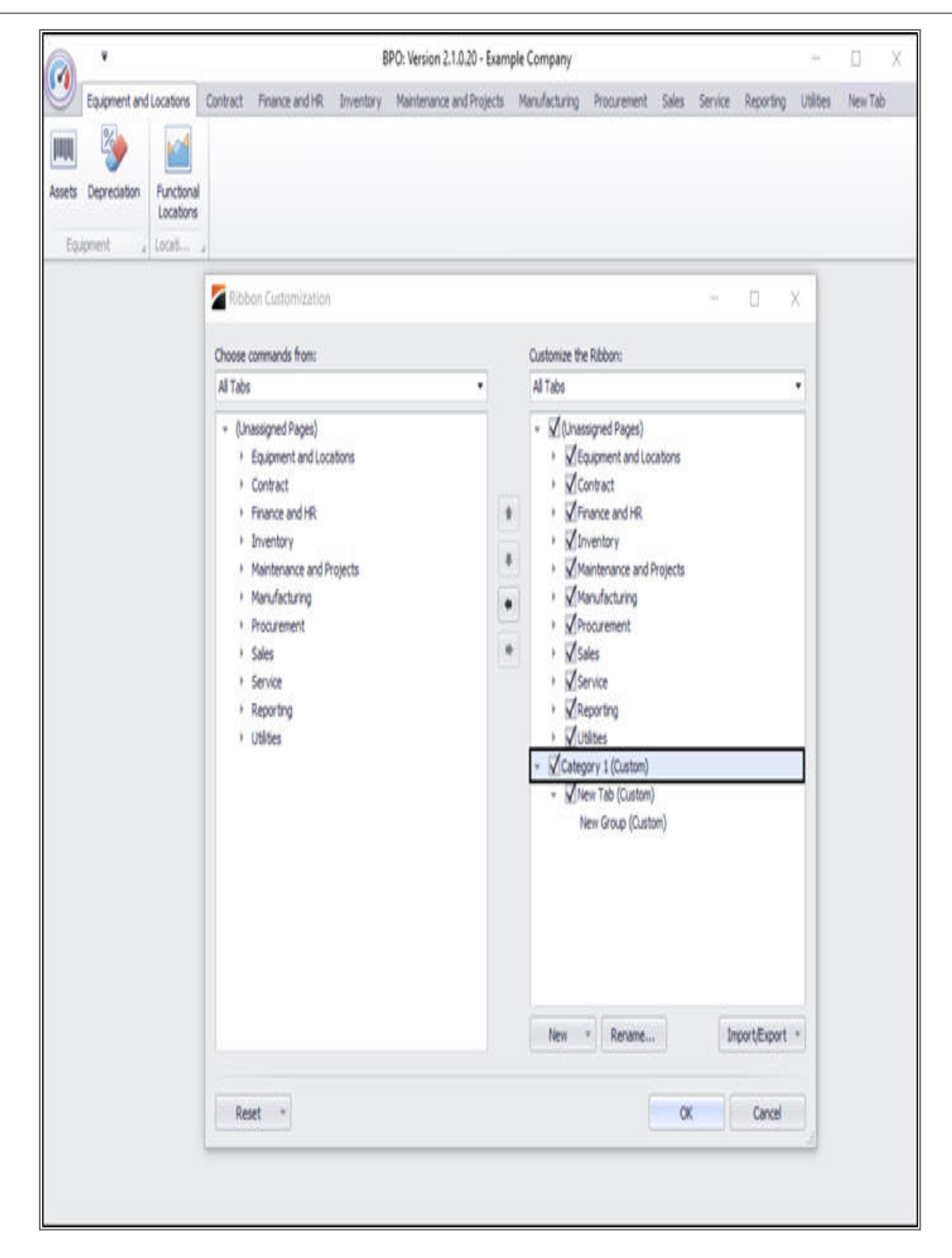

Follow the same procedure to rename the *New Tab* and *New Group* categories.

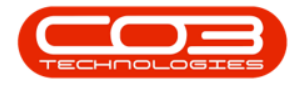

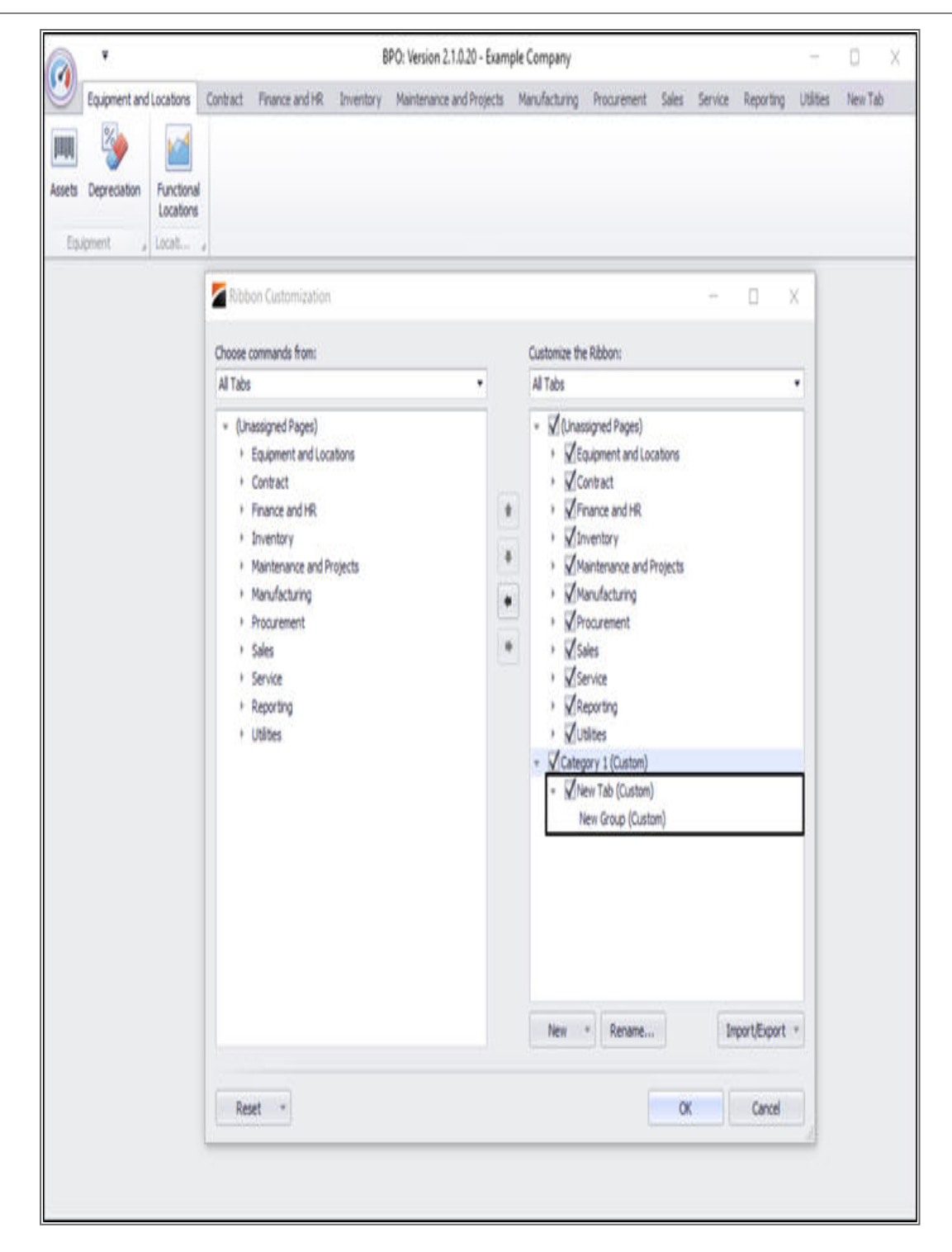

• In this image they have been renamed **Tab 1** and **Group 1** respectively.

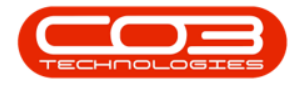

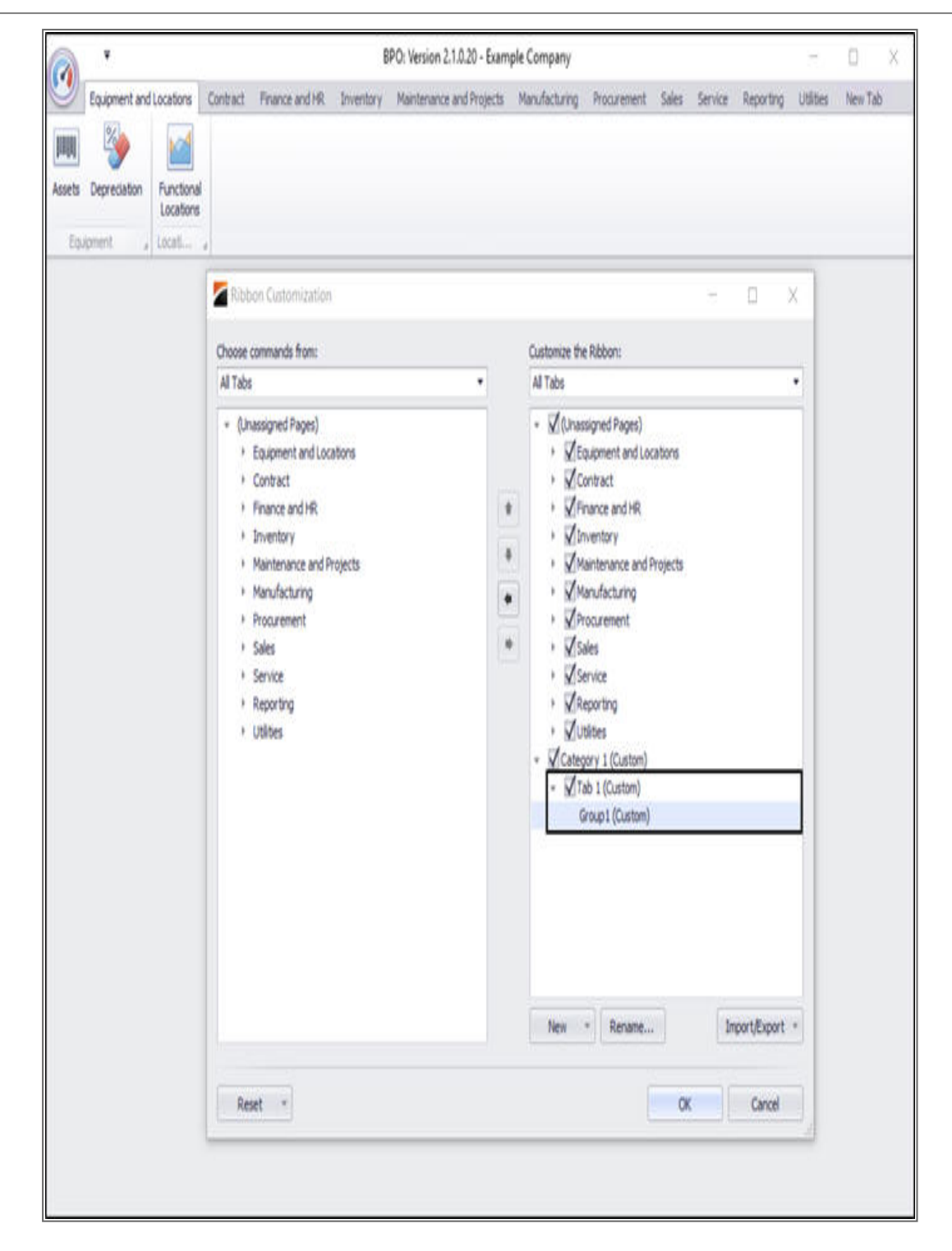

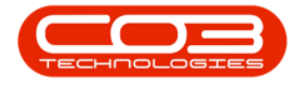

### ADD COMMANDS TO A GROUP

- <u>All</u> Categories and <u>All</u> Tabs can be renamed but *New Groups* can be renamed *and* have any *Commands* added to them.
- Open the *All Commands* list on the left side of the screen. Use the scroll bar to search through the list.
- Click on the command that you want to add to *Group 1*.
- In this image *Customers* has been selected from the *All Commands* list.

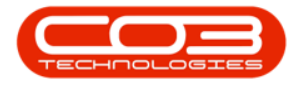

|     | Ribbon Customization                                                                                                    |                       | - | D.          | X    |   |   |
|-----|----------------------------------------------------------------------------------------------------|-----------------------|---|-------------|------|---|---|
| 1 4 | Choose commands from:                                                                                                    | Customize the Ribbon: |   |             | -    | _ | - |
|     | Al Conmands                                                                                                    | Al Tabs               | _ |             |      |   |   |
|     | Calis Coscade Categories Categories Categories Categories Categories Categories Contract Credit Notes Contracts Contracts Contracts Categories Categories Categories Categories Categories Debit Notes Debit Note | <ul> <li></li></ul>   |   | Import,Expo | * 14 |   |   |
|     | Reset *                                                                                                    | 0                     |   | Cance       | 1    |   |   |

• The right directional arrow has now been activated in the arrow list in the middle of the table.

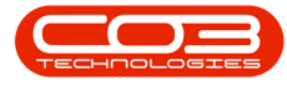

|       | Ribbon Customization                                                                                                    |                   |                                                                                                    | ÷ ö          | X   |   |   |
|-------|----------------------------------------------------------------------------------------------------|-------------------|----------------------------------------------------------------------------------------------------|--------------|-----|---|---|
| opl 4 | Charles amounts from                                                                                                    | Customers the Dal |                                                                                                    |              |     | _ | _ |
|       | Al Commands                                                                                                    | Al Tabs           | pon:                                                                                                    |              |     |   |   |
|       | Cals<br>Cascade<br>Cascade<br>Carries<br>Carries<br>Carries<br>Contract Gredit Notes<br>Contract Credit Notes<br>Contracts<br>Crafts<br>Crafts<br>Crafts<br>Crafts<br>Crafts<br>Current Tech Activity<br>Customers<br>Customers<br>Debit Notes<br>Customers<br>Debit Order Batches<br>Deliveries<br>Deliveries<br>Deliveries<br>Deliveries<br>Decretation<br>Cocoment Search<br>DRS Reports<br>Email Queue Viewer<br>Email Queue Viewer |                   | ed Pages)<br>nent and Locations<br>loct<br>e and HR<br>ory<br>nance and Projects<br>acturing<br>ement<br>t<br>s<br>s<br>1 (Custom)<br>1 (Custom)<br>1 (Custom) |              |     |   |   |
|       | Expediting                                                                                                    | • New *           | Rename                                                                                                    | Import/Expor | t • |   |   |
|       | Reset +                                                                                                    |                   | OK                                                                                                    | Cancel       |     |   |   |

• Click on this arrow to copy the *Customers* command to *Group 1*.

• The *Customers* command has now been added to *Group 1*.

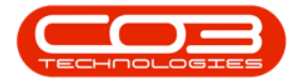

|        | Ribbon Customization                                                                                                    |                                                                                                    | -  | ŭ           | X |  |
|--------|----------------------------------------------------------------------------------------------------|----------------------------------------------------------------------------------------------------|----|-------------|---|--|
| oup1 a |                                                                                                    |                                                                                                    |    |             |   |  |
|        | Choose commands from:                                                                                                    | All Taba                                                                                                    |    |             |   |  |
|        | All Commonds                                                                                                    | <br>MI 1029                                                                                                    |    |             | - |  |
|        |                                                                                                    | ✓ (Chassigned rages)     ✓ Equipment and Locations     ✓ Contract     ✓ Contract     ✓ Con |    |             |   |  |
|        | Debit Order Batches     Debit Order Batches     Deliveries     Document Search     DRS Reports     Email Queue Viewer     Employees     Escalation Notifications     Expediting |                                                                                                    | 6  | Tennet Even |   |  |
|        | Reset *                                                                                                    | The D                                                                                                    | OK | Cance       | 6 |  |

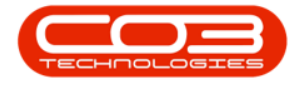

### ADD COMMANDS TO A TAB

- You can also add a command to a Tab by clicking on your selected command in the *All Commands* list.
- In this image, *Production Centres* has been highlighted.

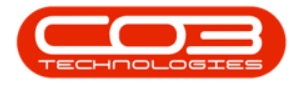

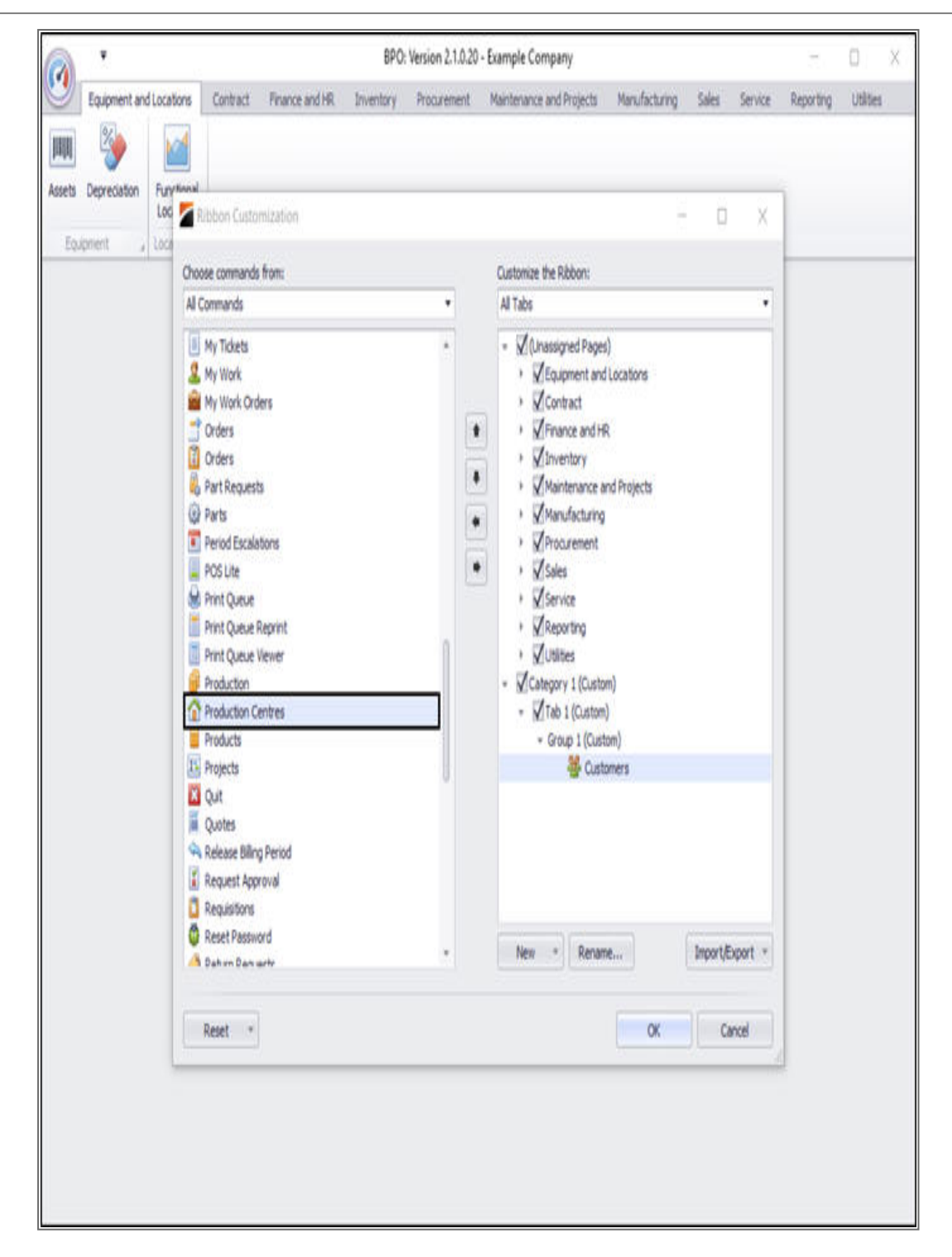

• Now *right click* in the *Customize the Ribbon* list on the *Group* to which you would like to add this command.

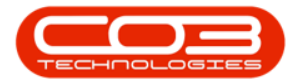

- In this image *Group 1* has been highlighted.
- The pop-up menu will be displayed with an option to Add.
- Click on Add.

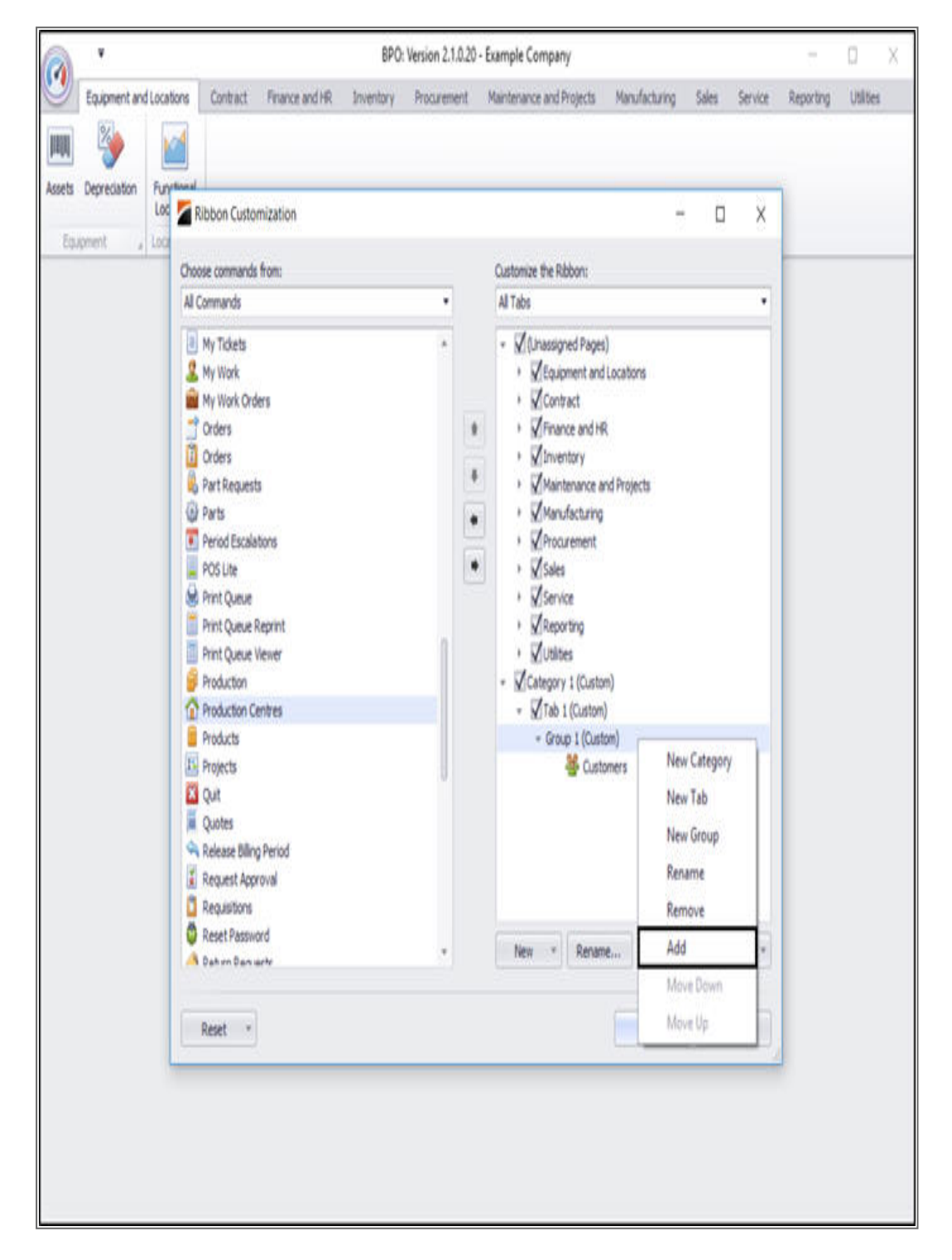

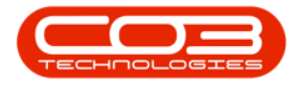

The *Production Centres* command has now been added to *Group* 1.

| A '             |                                                                                                    |                                                  | BPO: Version 2.1                       | .0.20 - | Example Company                                                                                                    |                                                     |        |              | 8         | ΟX        |
|-----------------|----------------------------------------------------------------------------------------------------|--------------------------------------------------|----------------------------------------|---------|----------------------------------------------------------------------------------------------------|-----------------------------------------------------|--------|--------------|-----------|-----------|
| Equipment and L | ocations Contract                                                                                                    | Finance and HR                                   | Inventory Procurem                     | ent     | Maintenance and Projects                                                                                                    | Manufacturing                                       | Sales  | Service      | Reporting | Utilities |
| Equipment and t | Contract                                                                                                    | Prance and HR<br>nization<br>from:               | BPO: Version 2.1<br>Inventory Procurem | ent     | Example Company<br>Maintenance and Projects<br>Maintenance and Projects<br>All Tabs<br>V (Unassigned Pages<br>V (Unassigned Pages)<br>V (Unassigned Pages<br>V (Unassigned Pages)<br>V (Unassigned Pages)<br>V (Unassi | Manufacturing<br>)<br>Locations<br>R<br>nd Projects | Sales  | Service<br>× | Reporting | Utilities |
|                 | Period Escalat<br>POS Ute<br>Print Queue W<br>Print Queue W<br>Print Queue W<br>Production<br>Production<br>Production<br>Production<br>Projects<br>Quit<br>Quit<br>Quit<br>Quit<br>Quites<br>Request Appri<br>Request Appri<br>Request Appri<br>Request Appri<br>Request Appri | ons<br>eprint<br>ewer<br>htres<br>Period<br>oval |                                        |         | Procurement     Sales     Vervice     Vervice                                                                                                    | m)<br>)<br>omers<br>uction Centres                  | Import | Sport *      |           |           |
|                 | Reset *                                                                                                    |                                                  |                                        |         |                                                                                                    | OK                                                  | α      | incel        |           |           |

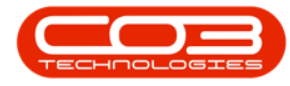

- You can add as many commands as you want to *Group 1* (or any *New Group* that you have created) and even add a command more than once.
- In this image, the *Stock* and *Invoices* commands have also been added to *Group 1*.

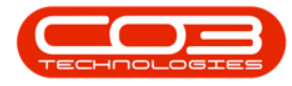

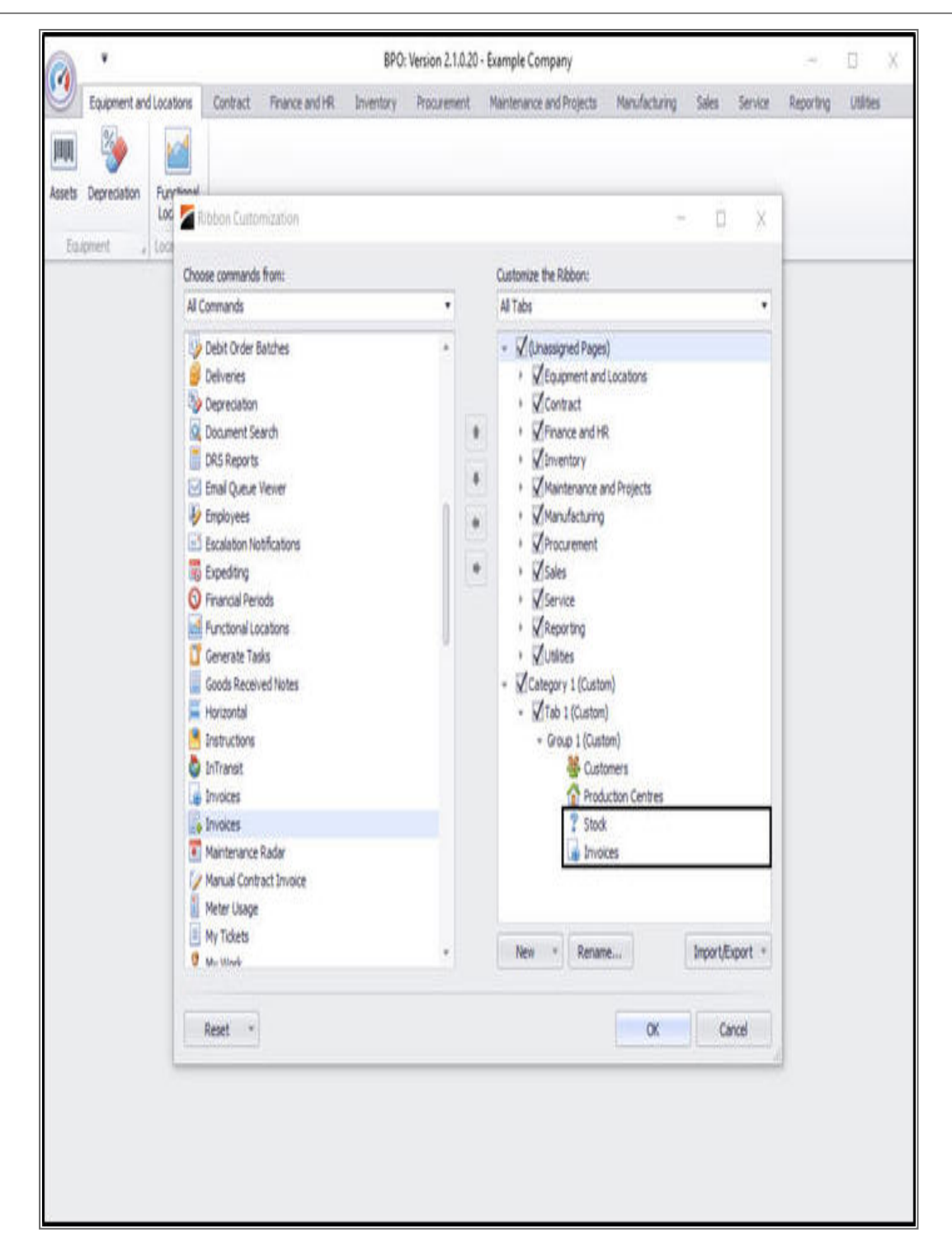

• This list of *Commands* can be re-ordered (as with *Tabs*) according to your preference using the *arrows* in the centre of the screen.

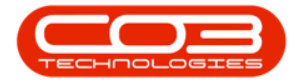

# Ribbon Configuration

| p1 4 | Choose commands from:<br>All Commands         |   | 0.1010.000                                                     |         |               |   |   |
|------|-----------------------------------------------|---|----------------------------------------------------------------|---------|---------------|---|---|
|      | Al Commands                                   | 1 | Contractions where Philade success                             |         |               | - | _ |
|      | PRIVATION                                     |   | Al Taba                                                        |         |               |   |   |
|      |                                               | _ | Mi idus                                                        |         |               |   |   |
|      | Products                                      | * | <ul> <li>V (Unassigned Pages)</li> </ul>                       | ano) :  |               |   |   |
|      | Projects                                      |   | <ul> <li>MEquipment and Loca</li> <li>Mean and Loca</li> </ul> | ations  |               |   |   |
|      | Custer                                        |   | <ul> <li>Micontract</li> <li>Micontract</li> </ul>             |         |               |   |   |
|      | A Release Billion Period                      |   | Minuance and rik                                               |         |               |   |   |
|      | Request Accroval                              |   | Maintenance and P                                              | rolects |               |   |   |
|      | C Requisitions                                |   |                                                                |         |               |   |   |
|      | CRESET Password                               |   | Interview Procurement                                          |         |               |   |   |
|      | 🧔 Return Requests                             |   | I Sales                                                        |         |               |   |   |
|      | 5 Returns                                     |   | <ul> <li>VService</li> </ul>                                   |         |               |   |   |
|      | 1 Revaluations                                |   | Reporting                                                      |         |               |   |   |
|      | Scheduling                                    |   | • Wutitites                                                    |         |               |   |   |
|      | 40 Send SMS                                   |   | → Category 1 (Custom)                                          |         |               |   |   |
|      | X Service Requests                            |   | ■ MTab 1 (Custom)                                              |         |               |   |   |
|      | Services                                      |   | = Group1 (Custom)                                              |         |               |   |   |
|      | Short Term Contracts     Standard Methodology |   | G Delucier                                                     | 3       |               |   |   |
|      | 9 Starker Methodology                         |   | P Chuk                                                         |         |               |   |   |
|      | Stock Take                                    |   | Invoices                                                       |         |               |   |   |
|      | Supplers                                      | 0 |                                                                |         |               |   |   |
|      | 🙆 Tasks                                       |   |                                                                |         |               |   |   |
|      | 👌 Tech Map                                    |   | New of December                                                | 3 10    | Innest Danast |   |   |
|      | al Tachninian Allocation                      |   | NEW * KENARE                                                   |         | unbordesbort  |   |   |
|      |                                               |   |                                                                |         |               |   |   |

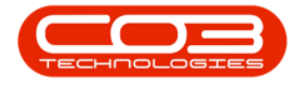

### CHANGE THE ORDER OF COMMANDS AND TABS

- You can also change the order of a *Command* (or a *Tab*) by clicking on that *Command* to highlight it.
- Now *right click* to display the pop up menu.
- In this image, we have highlighted the *Deliveries* command.

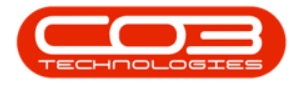

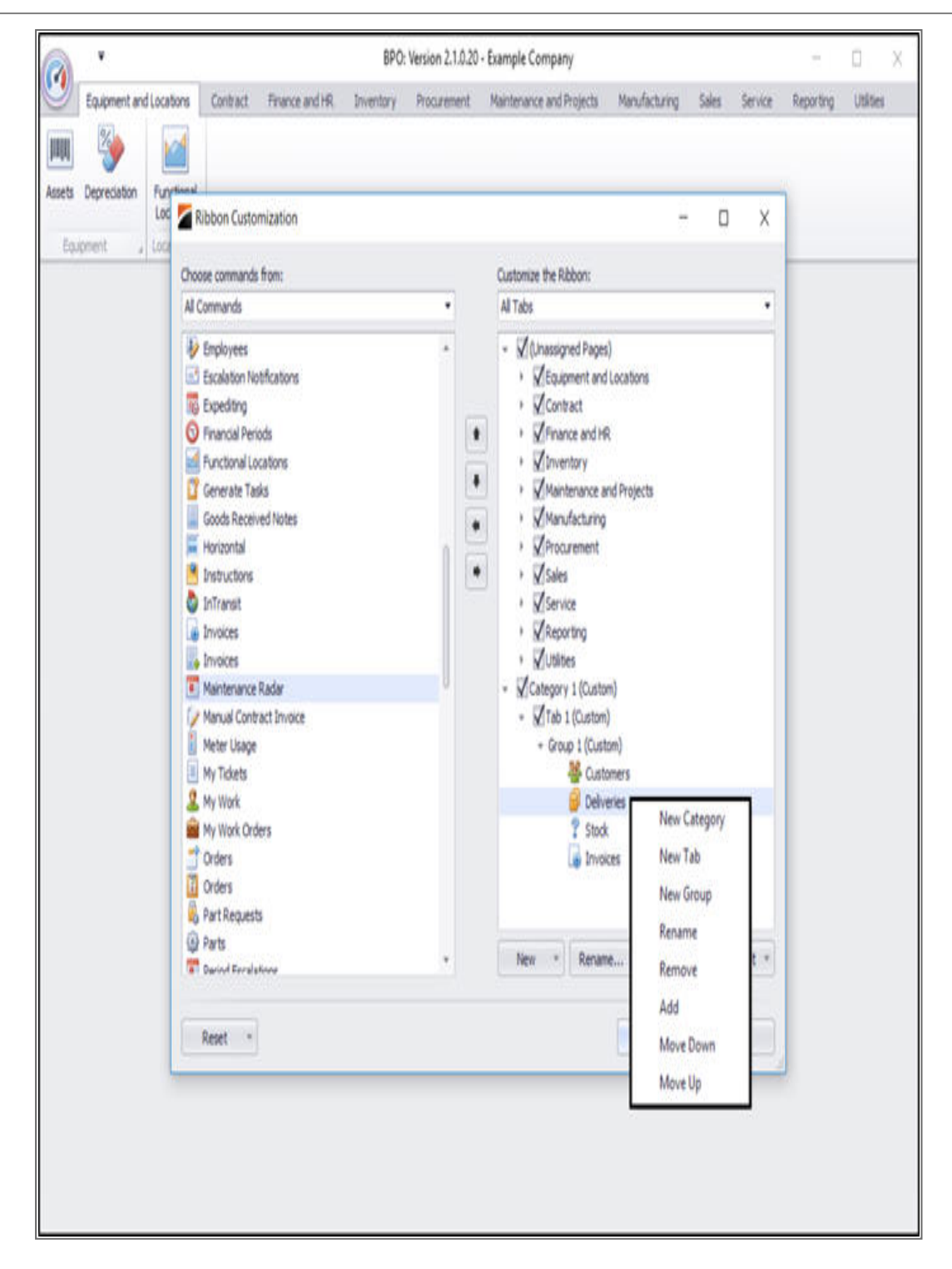

• Select the *Move Up* or *Move Down* option to change the order of the selected command.

![](_page_59_Picture_0.jpeg)

![](_page_59_Picture_2.jpeg)

![](_page_60_Picture_0.jpeg)

#### **RENAME COMMAND**

- We can also use this pop-up menu to *Rename* the selected command (as with *Tabs*).
- *Right-click* on your selected command. In this image, *Deliveries* has been highlighted.
- The pop-up menu will be displayed.
- Click on *Rename*.

![](_page_61_Picture_0.jpeg)

![](_page_61_Picture_2.jpeg)

• The *Rename* screen will be displayed.

![](_page_62_Picture_0.jpeg)

|                                                                             |                                                                                                    | BPO: Version 2.1.0.2  | ) - Example Company                                                                                                    |               |            | E.             | 0         |
|-----------------------------------------------------------------------------|----------------------------------------------------------------------------------------------------|-----------------------|----------------------------------------------------------------------------------------------------|---------------|------------|----------------|-----------|
| Equipment and Loca                                                          | tons Contract Finance and HR                                                                                                    | Inventory Procurement | Maintenance and Projects                                                                                                    | Manufacturing | Sales Serv | vice Reporting | Utilities |
| Equipment and Loca<br>Sector Depreciation<br>Equipment<br>Equipment<br>Loca | Instruct       Finance and HR         Image: Second Second Sec | Inventory Procurement | Customize the Ribbon:         All Tabs            ✓ Contract             ✓ Contract             ✓ Contract             ✓ Contract             ✓ Contract             ✓ Contract             ✓ Manufacturing             ✓ Manufacturing             ✓ Sales             ✓ Sales             ✓ Category 1 (Custom             ✓ Tab 1 (Custom             ✓ Delv             ✓ Invol             ✓ New             ✓ Invol             ✓ New             ✓ Invol | Manufacturing | Sales Ser  | vice Reporting | Utilizes  |
|                                                                             |                                                                                                    |                       |                                                                                                    | OK            | Cancel     |                |           |

• Type your command name of choice over the auto populated name in the cell.

![](_page_63_Picture_0.jpeg)

|                                                |                                               | BPO: Version 2.1.0.2  | 0 - Example Company                                                                                                    |                                                                                              |                |         | 2         |        |
|------------------------------------------------|-----------------------------------------------|-----------------------|----------------------------------------------------------------------------------------------------|----------------------------------------------------------------------------------------------|----------------|---------|-----------|--------|
| Equipment and Loca                             | itons Contract Finance and HR                 | Inventory Procurement | Maintenance and Projects                                                                                                    | Manufacturing                                                                                | Sales          | Service | Reporting | Utites |
| sets Depredation Fun<br>Loc<br>Equipment , Loc | Ribbon Customization                          |                       | Customine No. Okhone                                                                                                    | -                                                                                            | Ö              | ×       |           |        |
|                                                | Al Commands                                   |                       | Al Tabs                                                                                                    |                                                                                              | _              |         |           |        |
|                                                |                                               | elveries              | √ (Unassigned Page             √ Equipment and             √ Contract                 √ Contract                 √ Contract                 √ Contract                 √ Finance and H                 √ Manufacturing                 √ Manufacturing                 √ Sales                 √ Sales                 √ Sales                 √ Concrement                 √ Sales                 √ Controce                 √ Concrement                 √ Sales                 √ Concrement                 √ Concrement                 √ Concrement                 √ Concrement                 √ Concrement                 √ Concrement                  √ Concrement                 √ Concrement                 √ Concrement                 √ Concrement                 √ Concrement                 √ Concrement | s)<br>d Locations<br>R<br>and Projects<br>a<br>wm)<br>tom)<br>tom)<br>toms<br>k<br>k<br>ices |                |         |           |        |
|                                                | ag na incluicus<br>Parts<br>Darind Ensistence |                       | New * Renar                                                                                                    | ne                                                                                           | Import/E<br>Ca | xport * |           |        |

• Click on *Ok*.

![](_page_64_Picture_0.jpeg)

![](_page_64_Picture_2.jpeg)

• The new name of the command will now be displayed in the *Customize the Ribbon* list.

![](_page_65_Picture_0.jpeg)

![](_page_65_Picture_2.jpeg)

![](_page_66_Picture_0.jpeg)

### **RESET CUSTOMIZATIONS**

• When you are finished with your customizations, either click on *Reset* to return to the original ribbon configuration.

![](_page_67_Picture_0.jpeg)

![](_page_67_Picture_2.jpeg)

![](_page_68_Picture_0.jpeg)

### **SAVE CUSTOMIZATIONS**

| <u>}</u>                                                                                                    |                                                                                                    |                                                                                                    |                       | BPO:      | Version 2.1.0 | .31 - Example                                                                                                    | Company                                                                                                    |                         |             |         | 7         | Q      |
|----------------------------------------------------------------------------------------------------|----------------------------------------------------------------------------------------------------|----------------------------------------------------------------------------------------------------|-----------------------|-----------|---------------|----------------------------------------------------------------------------------------------------|----------------------------------------------------------------------------------------------------|-------------------------|-------------|---------|-----------|--------|
| Equipment and Equipment and Eq | Functional<br>Locations                                                                                                    | Contract                                                                                                    | Finance and HR        | Inventory | Maintenanc    | e and Projects                                                                                                    | Manufacturing                                                                                                    | Procurement             | Sales       | Service | Reporting | Utites |
|                                                                                                    | Ribbon Choose com Al Conman Adhoc G Adust Ad Car Al Care Billing Billing Billing Billing Billing Billing Billing Billing Billing Billing Billing Billing Billing Cascat Billing Cascat Bil | Customizati<br>mands from:<br>nds<br>Escalations<br>ments<br>en Tickets<br>sorts<br>bility Exception<br>ng Contract<br>de<br>ories<br>Biling Period<br>erclals<br>ect Credit Not<br>ects<br>Notes<br>nt Tech Activit<br>mers<br>Notes<br>Picker Batcher | on<br>ms<br>res<br>ty |           |               | Customze the<br>Al Tabs<br>- V (Unasc<br>- V Eq<br>- V Eq<br>- V | Ribbon:<br>igned Pages)<br>upment and Locatio<br>ntract<br>ance and HR<br>ventory<br>intenance and Proy<br>mufacturing<br>ocurement<br>les<br>porting<br>lites<br>prvice<br>porting<br>lites<br>prv 1 (Custom)<br>b 1 (Custom)<br>b 1 (Custom)<br>ignorement<br>ignorement<br>ies<br>porting<br>lites<br>prv 1 (Custom)<br>b 1 (Custom)<br>ignorement<br>ignorement<br>ies<br>prv 1 (Custom)<br>b 1 (Custom)<br>ignorement<br>ignorement<br>ies<br>prv 1 (Custom)<br>ignorement<br>ies<br>prv 1 (Custom)<br>ignorement<br>ies<br>prv 1 (Custom)<br>ignorement<br>ies<br>prv 1 (Custom)<br>ignorement<br>ies<br>prv 1 (Custom)<br>ignorement<br>ies<br>prv 1 (Custom)<br>ignorement<br>ies<br>prv 1 (Custom)<br>ignorement<br>ies<br>prv 1 (Custom)<br>ies<br>prv 1 (Custom)<br>ie | ns<br>kts<br>ling<br>OK | port/Export |         |           |        |

• Or click on **OK** to save your changes.

![](_page_69_Picture_0.jpeg)

|           | ٠         |           |        |          |          | BPO: Version 21031 - Exer | ople Company |        |     |         |             |        | things ( ) | - 0 X             |
|-----------|-----------|-----------|--------|----------|----------|---------------------------|--------------|--------|-----|---------|-------------|--------|------------|-------------------|
| 0         | lauret ed | actors    | Orient | Necembra | Ivertary | Network and Projects      | Keufecturig  | Normet | Sén | Sirvite | Reporting . | Ulfini | 761        |                   |
| 38        | 1         | 3         | 2      |          |          |                           |              |        |     |         |             |        |            |                   |
| Customers | Deytre    | Invices 1 | lak    |          |          |                           |              |        |     |         |             |        |            |                   |
|           | Oug 1     |           |        |          |          |                           |              |        |     |         |             |        |            |                   |
|           |           |           |        |          |          |                           |              |        |     |         |             |        |            |                   |
|           |           |           |        |          |          |                           |              |        |     |         |             |        |            |                   |
|           |           |           |        |          |          |                           |              |        |     |         |             |        |            |                   |
|           |           |           |        |          |          |                           |              |        |     |         |             |        |            |                   |
|           |           |           |        |          |          |                           |              |        |     |         |             |        |            |                   |
|           |           |           |        |          |          |                           |              |        |     |         |             |        |            |                   |
|           |           |           |        |          |          |                           |              |        |     |         |             |        |            |                   |
|           |           |           |        |          |          |                           |              |        |     |         |             |        |            |                   |
|           |           |           |        |          |          |                           |              |        |     |         |             |        |            |                   |
|           |           |           |        |          |          |                           |              |        |     |         |             |        |            |                   |
|           |           |           |        |          |          |                           |              |        |     |         |             |        |            |                   |
|           |           |           |        |          |          |                           |              |        |     |         |             |        |            |                   |
|           |           |           |        |          |          |                           |              |        |     |         |             |        |            |                   |
|           |           |           |        |          |          |                           |              |        |     |         |             |        |            |                   |
|           |           |           |        |          |          |                           |              |        |     |         |             |        |            |                   |
|           |           |           |        |          |          |                           |              |        |     |         |             |        |            |                   |
|           |           |           |        |          |          |                           |              |        |     |         |             |        |            |                   |
|           |           |           |        |          |          |                           |              |        |     |         |             |        |            |                   |
|           |           |           |        |          |          |                           |              |        |     |         |             |        |            |                   |
|           |           |           |        |          |          |                           |              |        |     |         |             |        |            |                   |
|           |           |           |        |          |          |                           |              |        |     |         |             |        |            |                   |
|           |           |           |        |          |          |                           |              |        |     |         |             |        |            |                   |
| Carrows   |           |           |        |          |          |                           |              |        |     |         |             |        |            | C P TANY M CHO IN |
| Open Wild | tous *    |           |        |          |          |                           |              |        |     |         |             |        |            | 25 Sep 2017       |

• Your customizations will now be displayed in your *Ribbon*.

MNU.000.002